### FINANCIAL MANAGEMENT PORTFOLIO PAYMENT MANAGEMENT SERVICES

FEDERAL FINANCIAL REPORT (FFR-425)

OVERVIEW TRAINING FOR NATIONAL AERONAUTICS AND SPACE ADMINISTRATION (NASA) GRANT RECIPIENTS FEBRUARY 2024

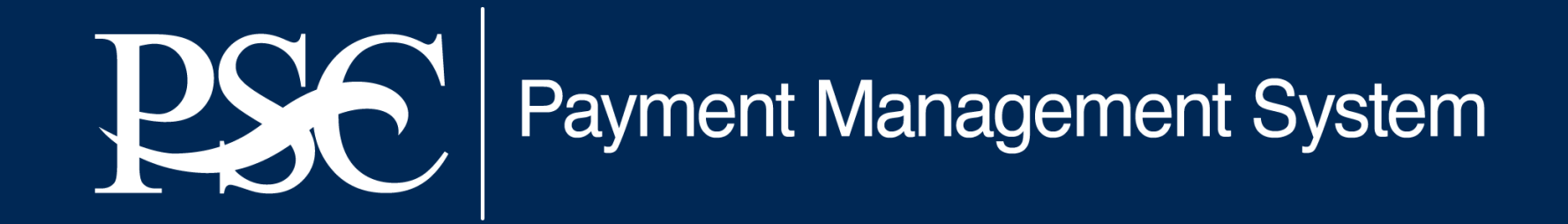

Transparency. Accountability. Efficiency. Customer Service.

# Topics

- Background
- Goals
- Accessing PMS
- Federal Financial Report Module
- Submission Requests
- FAQs
- General Information

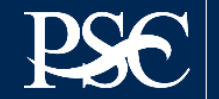

# Background

### Standard Form 425/Federal Financial Report (FFR) data reported to different systems

- Quarterly / Semi-Annual reporting in Payment Management System (PMS)
- Annual reporting in multiple systems

### **Executed Government-wide objectives to reduce recipient burden**

- DATA Act Section 5 Grants Pilot (<u>https://www.gao.gov/products/gao-16-438</u>)
- OMB Memo 18-24 (<u>M-18-24 (whitehouse.gov</u>)
- President's Management Agenda (PMA)

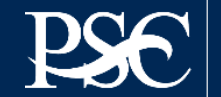

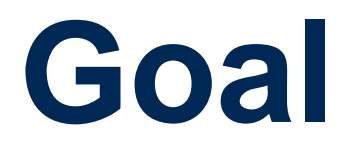

National Aeronautics and Space Administration (NASA) goal is to consolidate federal financial reporting for grant recipients through the Payment Management System April 2024.

- Improve consistency with one source reporting
- Share financial data
- Assist in grant monitoring and closeout
- Reduce expired award payments

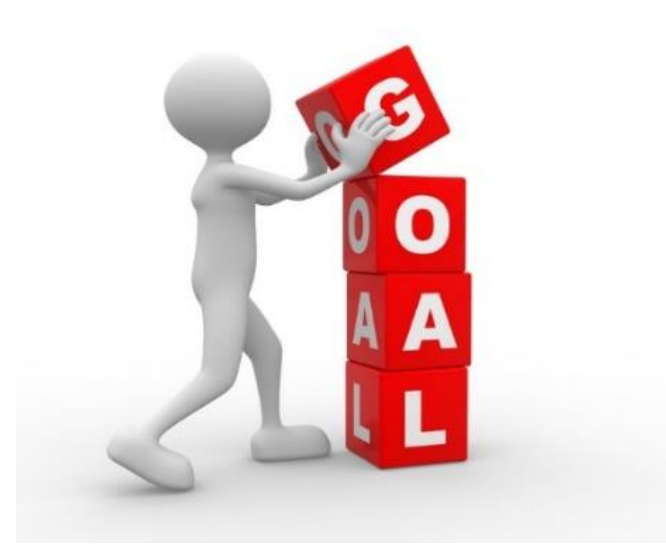

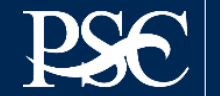

## **NASA Centers**

| NASA Centers                               | PMS Group<br>Code |
|--------------------------------------------|-------------------|
| S10 Headquarters                           | F82               |
| S55 HQ Management Office                   | F82A              |
| S21 Ames Reseach Center (ARC)              | F82B              |
| S24 Armstrong Flight Reseach Center (AFRC) | F82C              |
| S22 Glenn Research Center (GRC)            | F82D              |
| S51 Goddard Space Flight Center (GSFC)     | F82E              |
| S72 Johnson Space Center (JSC)             | F82F              |
| S76 Kennedy Space Center (KSC)             | F82G              |
| S23 Langley Research Center (LARC)         | F82H              |
| S62 Marshall Space Flight Center (MSFC)    | F82I              |
| S64 Stennis Space Center (SSC)             | F82J              |

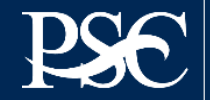

## **Semi-Annual FFR Due Dates**

### 1<sup>st</sup> Semi-Annual FFR (March 31<sup>st</sup>)

Due by April 30<sup>th</sup> Reporting Period Covered October thru March Available in PMS on April 1<sup>st</sup>

### 2<sup>nd</sup> Semi-Annual FFR (September 30<sup>th</sup>)

Due by October 30<sup>th</sup> Reporting Period Covered April thru September Available in PMS on September 1<sup>st</sup>

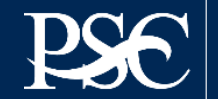

### **Agencies Currently Using PMS FFR Functionality**

### HHS OPDIVS

- Administrative for Children and Families (ACF)
- Administration for Community Living (ACL)
- Centers for Medicare & Medicaid Services (CMS)
- Assistant Secretary for Preparedness and Response (ASPR)
- Office of the National Coordinator for Health
   Information Technology (ONC)
- Office of the Inspector General (OIG)

### **NON-HHS AGENCIES**

- Appraisal Subcommittee (ASC)
- Department of Agriculture (USDA)
- Department of Labor (DOL)
- Department of State (DOS)
- Department of Treasury (DOT)
- Department of Veterans Affairs (VA)
- Election Assistance Commission (EAC)
- Executive Office of the President (EOP)
- Federal Communications Commission (FCC)
- Small Business Administration (SBA)

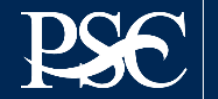

## HOW TO REQUEST ACCESS

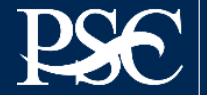

Payment Management System

Transparency. Accountability. Efficiency. Customer Service.

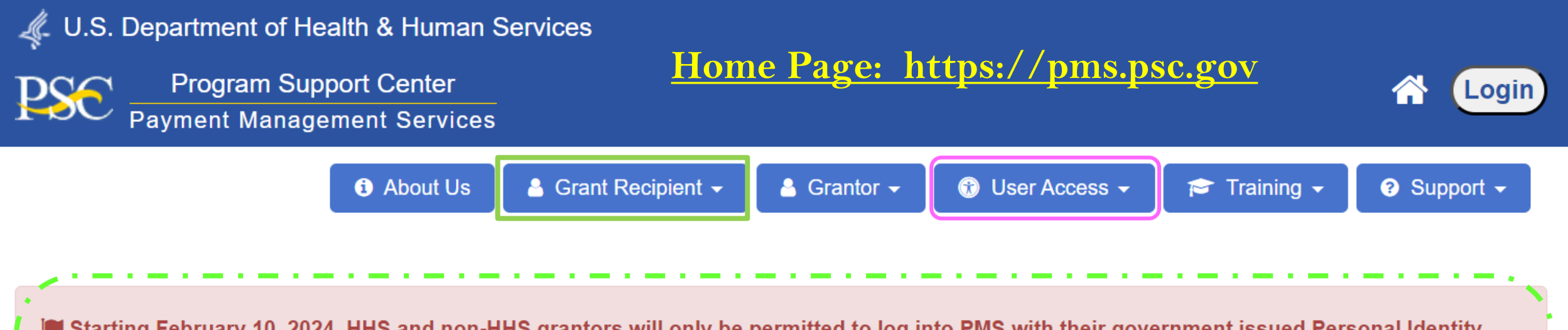

Starting February 10, 2024, HHS and non-HHS grantors will only be permitted to log into PMS with their government issued Personal Identity Verification (PIV) card or Common Access Card (CAC). While grant recipients MUST register and enable multi-factor authentication with ID.me in order to log in.... <u>Read More</u>
 As of the period ending December 31, 2023, National Aeronautics and Space Administration (NASA) award recipients are no longer required to submit quarterly Federal Cash Transaction Reports (FCTR)... <u>Read More</u>
 As of the period ending December 31, 2023, Small Business Administration (SBA / OWBO) award recipients are no longer required to submit quarterly Federal Cash Transaction Reports (FCTR)... <u>Read More</u>
 As of the period ending December 31, 2023, Small Business Administration (SBA / OWBO) award recipients are no longer required to submit quarterly Federal Cash Transaction Reports (FCTR)... <u>Read More</u>

Cancellation & End of Fiscal Year 2024 Payment Processing Deadlines: Awards funded from 2019 fixed appropriation will cancel on September 30, 2024... <u>Read More</u>

### What is Payment Management Services ?

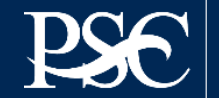

### **User Access**

**New User Access:** First time users and users that have been deactivated from PMS due to 60 days of non-activity\* (\*notification will be sent prior to deactivation)

**Deactivate User Request**: Use if you are someone no longer needs access to PMS

Access Request Status: Use the Request ID # provided to obtain the status of your submission

**Grant Recipient User Access Instructions** 

User Access | HHS PSC FMP Payment Management Services

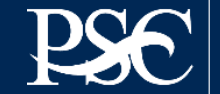

- 1. Select the User Type 'Grantee/Recipient' from the dropdown box
- 2. Your email address will need to be verified prior to receiving any access to the system. Type in your email address in the 'E-Mail Address' field and then confirm the email address provided by typing the email address again in the 'Confirm E-Mail Address' field.
- 3. Click 'Request Email Verification Code' for an email to be sent to the email address.
- 4. An email message will be sent immediately to the email address provided containing the six-digit verification code that is required to continue with the user access request. *The verification code will be valid for 15 minutes.*
- 5. Enter the six-digit code in the 'Email Verification Code' field.
- 6. Complete the Security Question, Security Answer, and Enter Captcha
- 7. Select the 'Submit' button on the bottom of the page

Note: To ensure that system emails are received, recipient IT organizations should whitelist <u>PMSSupport@psc.gov</u>

### Payment Management System New User Access Request

| *User Type:                                                                | Choose User Type                                                                       |
|----------------------------------------------------------------------------|----------------------------------------------------------------------------------------|
| Enter and confirm your Email addre<br>Code" to receive a six-digit code. T | ess below and press "Request Email Verification hen enter the verification code below. |
| *Email Address:                                                            |                                                                                        |
| *Confirm Email Address:                                                    |                                                                                        |
|                                                                            | Request Verification Code                                                              |
| *Verification Code:                                                        | 0                                                                                      |
| *Security Question:                                                        | Choose Security Question                                                               |
| *Security Answer:                                                          | 0                                                                                      |
|                                                                            |                                                                                        |
| Clear Form                                                                 | Submit Cancel                                                                          |

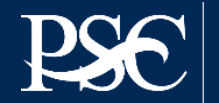

| Payment Management System Access Request |                          |  |  |  |
|------------------------------------------|--------------------------|--|--|--|
| REQUEST DETAILS                          |                          |  |  |  |
| User Type:                               | Grantee/Recipient        |  |  |  |
| User Email:                              | PMS_Training@psc.hhs.gov |  |  |  |
| Request Status:                          | Initiated                |  |  |  |
| ORGANIZATION / INSTITUTION               |                          |  |  |  |
| *Select Action: Add                      |                          |  |  |  |

The PMS Access Request form will be displayed. Select the **'Add'** button to provide the Organization/Institution information that you want access to. Use the 'Add' button for each organization that you need access to

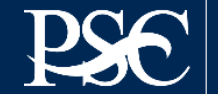

You should have been provided the PMS PIN and PMS EIN by your Grants Officer/Management Specialist

### After entering your organization name\* and the 12-digit PMS EIN

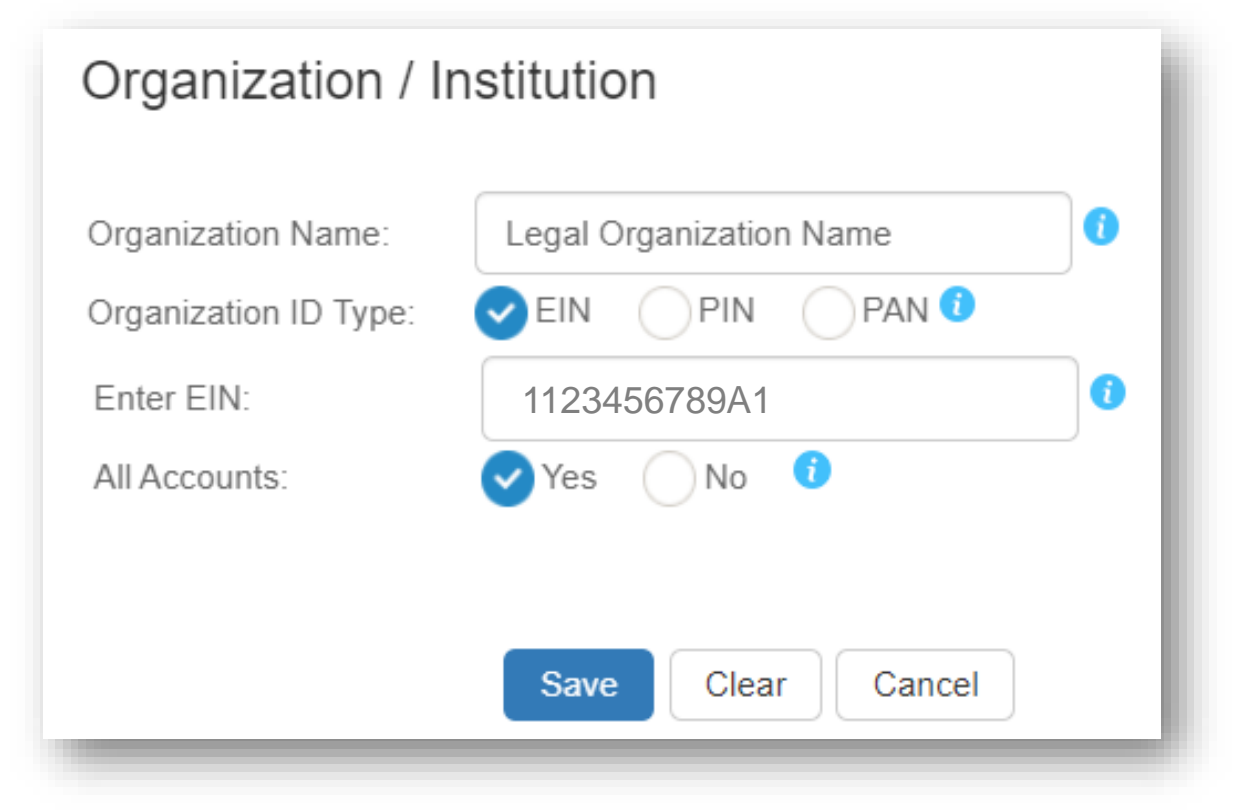

### After entering the information, select "Save"

\*Organization name must match the name in the Payment Management System that was registered by the Awarding Agency (SAM.GOV)

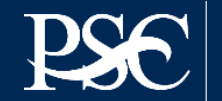

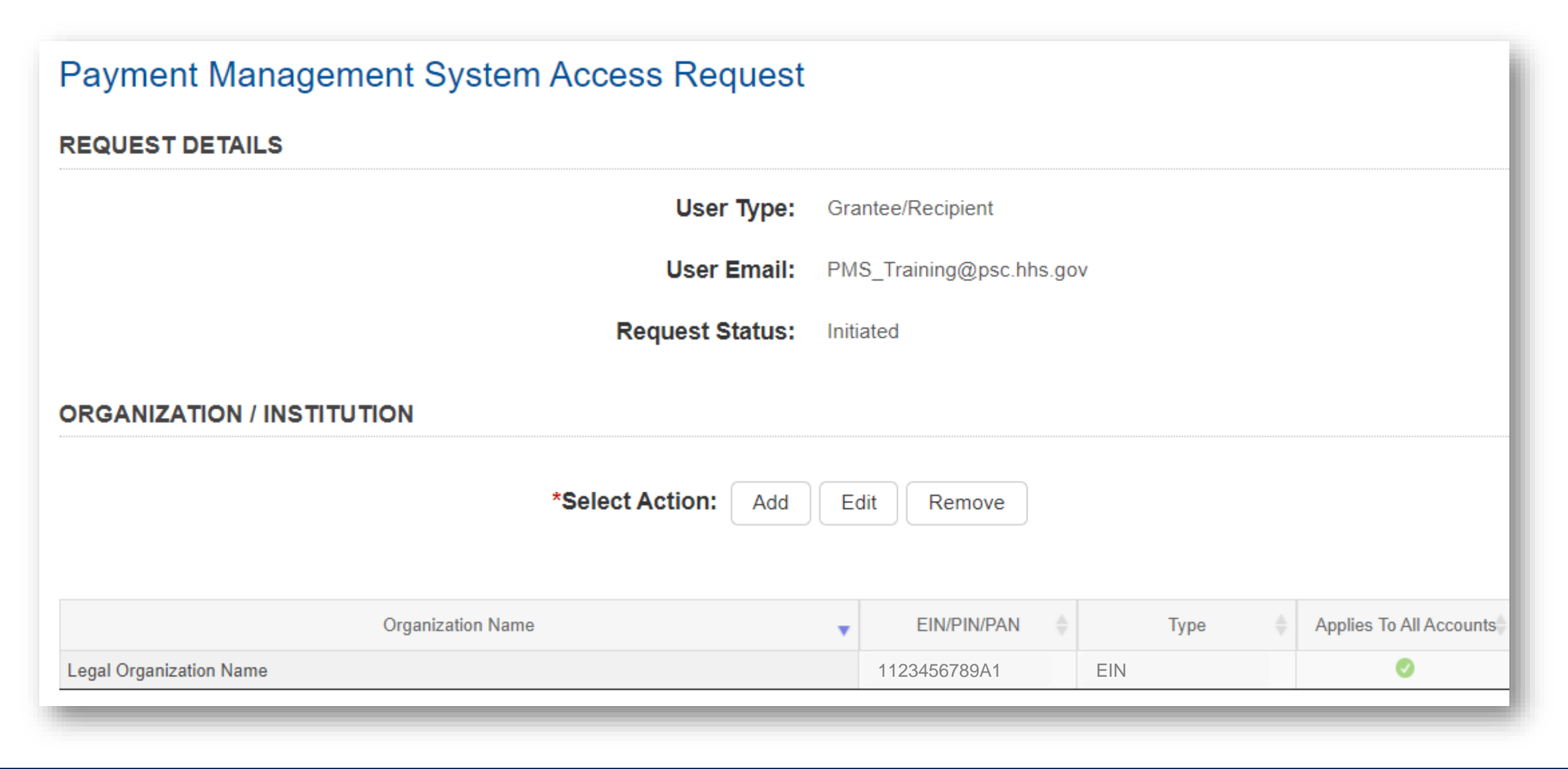

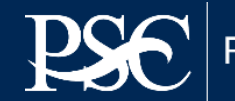

#### CONTACT INFORMATION

| 2N               |                                     |       |
|------------------|-------------------------------------|-------|
| *Email Address:  | PMS_Training@psc.hhs.gov            |       |
| *First Name:     | Janet                               |       |
| Middle Initial:  |                                     |       |
| *Last Name:      | Doe                                 |       |
| *Job Title:      | Title                               | 0     |
| *Address Line 1: | 123 Anywhere Street                 |       |
| Address Line 2:  |                                     |       |
| Address Line 3:  |                                     |       |
| *City:           | Washington                          |       |
| *Country:        | UNITED STATES (+1)                  | Ŧ     |
| *State:          | District of Columbia                | Ŧ     |
| *Zip Code:       | 20006                               |       |
|                  | Do you want to override the Country | Code? |
| *Telephone:      | +1 (877) 614-5533                   | Ext   |
| *Telephone Type: | Office                              | •     |
|                  |                                     |       |

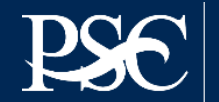

- · Check all access levels required
  - Grantee Inquiry, Accountant Maintenance, FCTR View are system defaults

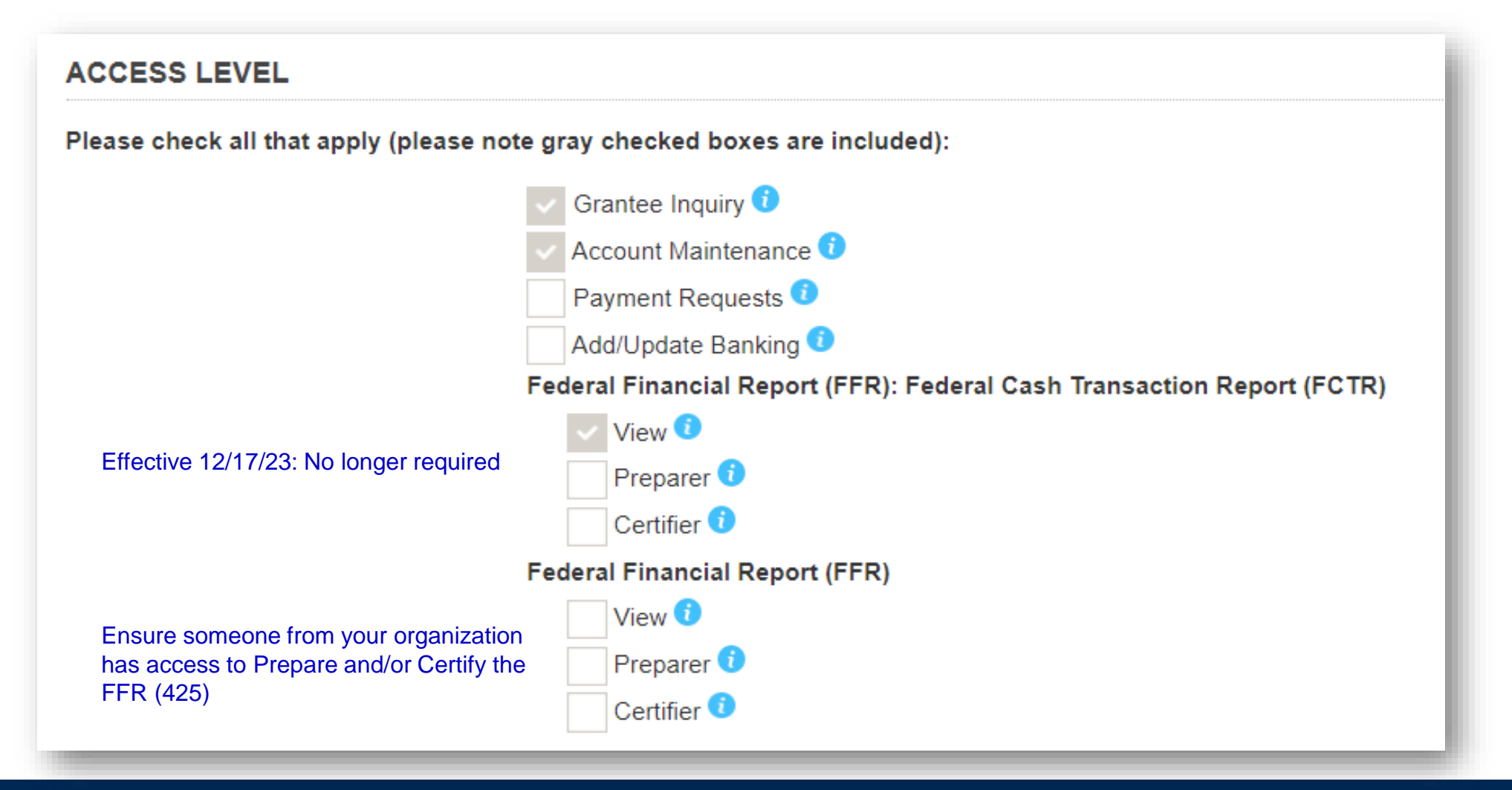

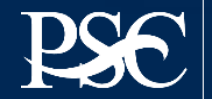

#### SUPERVISOR

Enter your supervisor's name and contact information below. If you are the highest ranking person in your organization, you may list yourself as the supervisor. Once the request is submitted, the person that is listed as the supervisor will receive an email with a link that they will need to use to approve the request. The person listed as the supervisor does not need access to the PMS to approve the request.

| *First Name:    | Janet                    |
|-----------------|--------------------------|
| Middle Initial: |                          |
| *Last Name:     | Doe                      |
| *Job Title:     | Title                    |
| *Telephone:     | 8776145533               |
| *Email Address: | PMS_Training@psc.hhs.gov |
|                 |                          |

\*\*\* I am the highest ranking person in the organization and therefore I approve my own request

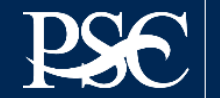

| omments: •                                                                                                  |                                                 |                                                              |                                               |                         |
|----------------------------------------------------------------------------------------------------|-------------------------------------------------|--------------------------------------------------------------|-----------------------------------------------|-------------------------|
|                                                                                                    |                                                 |                                                              |                                               |                         |
| aximum 1000 characters.                                                                                     |                                                 |                                                              |                                               |                         |
|                                                                                                    |                                                 |                                                              |                                               |                         |
| RTIFICATION                                                                                                 |                                                 |                                                              |                                               |                         |
| RTIFICATION  I certify that the information, statements a nderstand that a willfully false certification is | and representations pl<br>a criminal offense an | rovided by me on this form a<br>d is punishable by law (18 U | are true and accurate to the<br>J.S.C. 1001). | best of my knowledge. I |
| RTIFICATION I certify that the information, statements a inderstand that a willfully false certification is | and representations pr<br>a criminal offense an | rovided by me on this form a<br>d is punishable by law (18 U | are true and accurate to the<br>J.S.C. 1001). | best of my knowledge. I |

Comments are not required. Read Certification Statement and select the box Select Submit

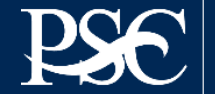

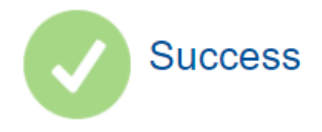

Your request has been successfully submitted. To view the status of your request or to make modifications, go to our webpage, click on Request Access and then select Retrieve Existing Request. Use the Request ID below to retrieve your request.

#### Request ID is EST027188336760MFNCB

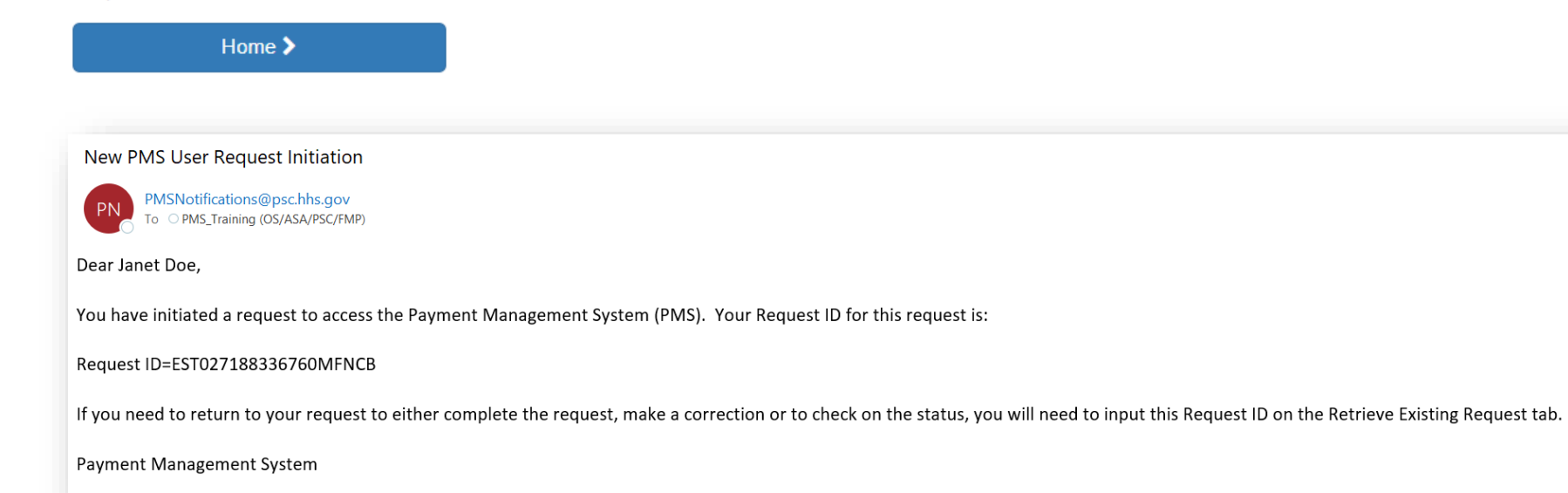

Your request has fully been submitted and it's now awaiting approval by your supervisor. Your supervisor has been sent an approval link via Email

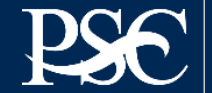

### **Checking the Status of Your Request**

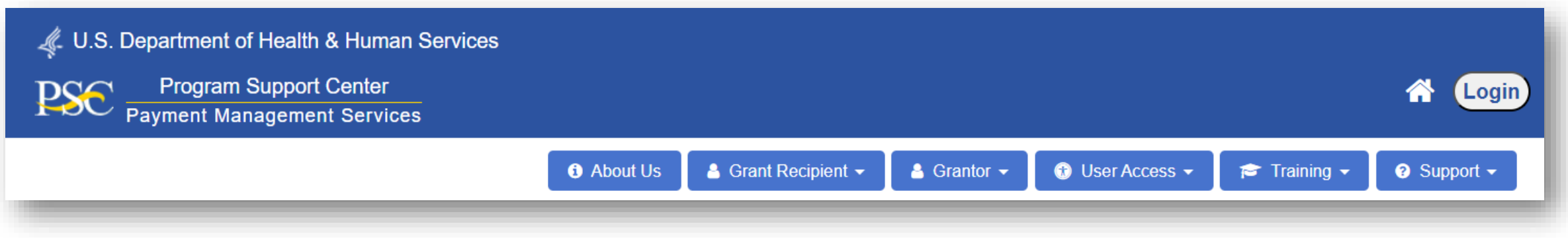

From the dropdown menu under User Access, select Access Request Status

| Payment Management System Retrieve Existing Access Request |                              |  |  |  |  |
|------------------------------------------------------------|------------------------------|--|--|--|--|
| *Request ID:                                               | EST027188336760MFNCB         |  |  |  |  |
| *Security Question:                                        | What is your favorite color? |  |  |  |  |
| *Security Answer:                                          | Red                          |  |  |  |  |
|                                                            |                              |  |  |  |  |
| Clear Form                                                 | Submit Cancel                |  |  |  |  |
|                                                            |                              |  |  |  |  |

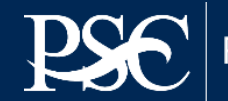

## **Status of Request**

### Payment Management System Retrieve Existing Access Request

| ⊗ Pending Approval                                                               | Request Details                                                                       |                                                                | ×                            | ×                                                                        |
|----------------------------------------------------------------------------------|---------------------------------------------------------------------------------------|----------------------------------------------------------------|------------------------------|--------------------------------------------------------------------------|
|                                                                                  | Request ID:<br>Date Requested:<br>First Name:<br>Last Name:<br>Supervisor First Name: | EST027188336760MFNCB<br>2022-09-13 06:51:20 PM<br>Janet<br>Doe |                              |                                                                          |
|                                                                                  | Supervisor Last Name:                                                                 | Doe                                                            |                              |                                                                          |
|                                                                                  | Request Status:<br>Assigned To:                                                       | Approved by Supervisor<br>PMS                                  |                              |                                                                          |
| Warning Notice!                                                                  |                                                                                       |                                                                |                              |                                                                          |
| This is a U.S. Government Computer s this computer system may subject viol       |                                                                                       | Close                                                          |                              | ersonnel. Unauthorized access or use of                                  |
| All information on this computer system investigations. Such information include | es sensitive data encrypted to co                                                     | mply with confidentially and privacy r                         | equirements. Access or use o | al purposes, including criminal<br>f this computer system by any person, |

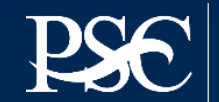

# Current PMS Users will "add" their new assigned PIN to their existing PMS User ID

Once you are on the dashboard, go to the left side and select "Menu"

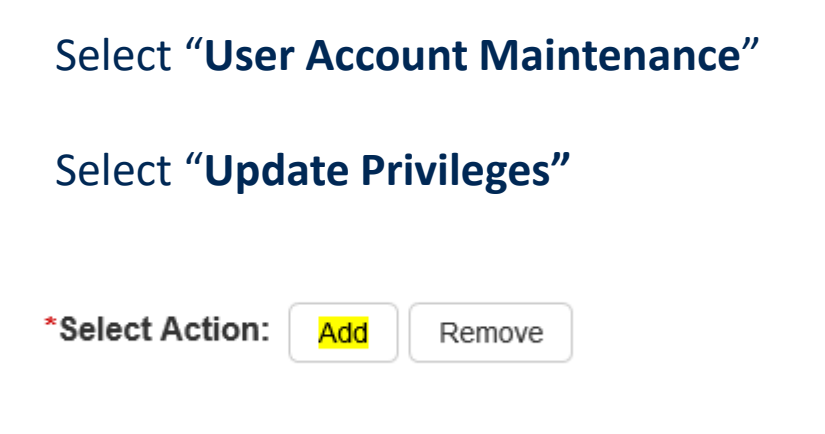

Now you can "add" the new PMS PIN or PMS EIN

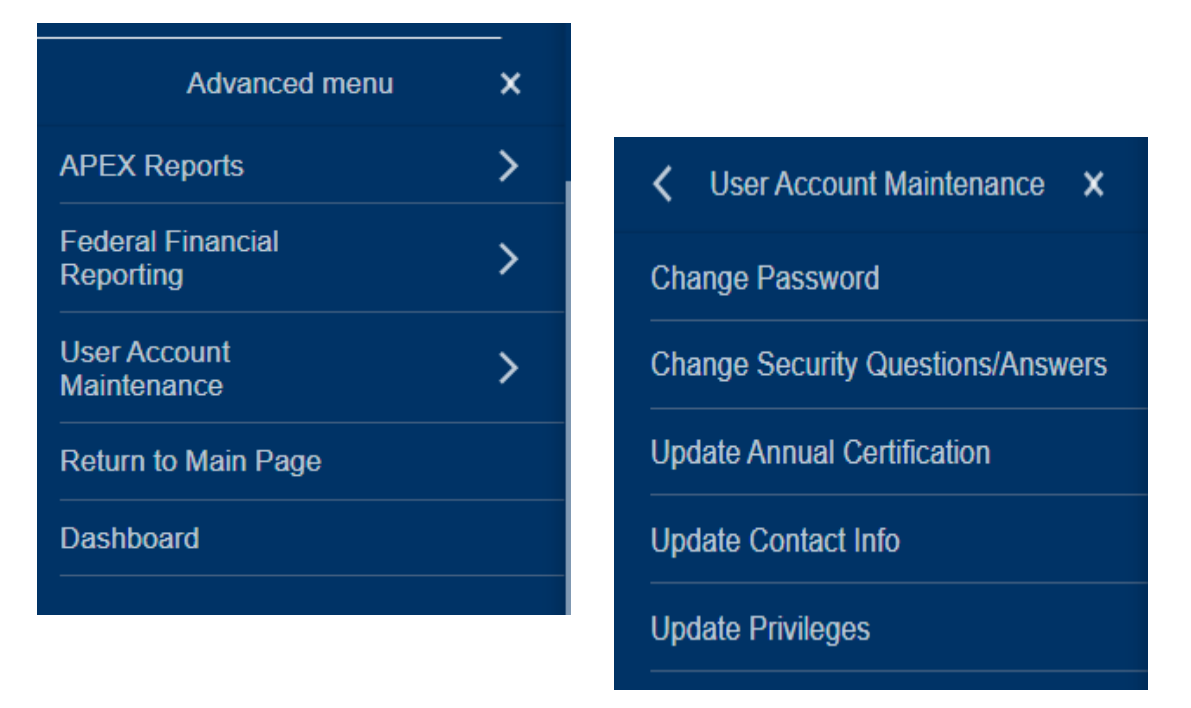

Once your submission is completed, you will receive an Email notification that your profile has been updated. Due to new validation measures that have been implemented, access submission may take up to 25 days for final processing.

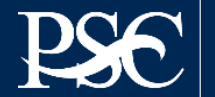

# FEDERAL FINANCIAL REPORT (FFR-425) MODULE

Recommended Browser: Microsoft Edge

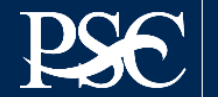

Payment Management System

Transparency. Accountability. Efficiency. Customer Service.

### **PMS FFR User Roles & Responsibilities**

### **Recipients**

- Request access to FFR
- View, Prepare, Revise and/or certify report
- Combine Authorities on the same account
- View Submission History
- Upload supporting documentation

### **PMS Staff**

- Grant access to recipient and agency users
- Create FFRs based on agency specifications
- Provide technical support to recipients
- Provide FFR trainings

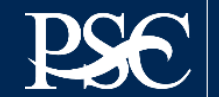

| 0. Transactions                                                         | Cumulative            |
|-------------------------------------------------------------------------|-----------------------|
| (Use lines a-c for single or multiple grant reporting)                  |                       |
| Federal Cash (To report multiple grants, also use FFR attachment):      |                       |
| a. Cash Receipts                                                        | Prepopulated Non-Edit |
| b. Cash Disbursements                                                   | Editable              |
| c. Cash on Hand (line a minus b)                                        |                       |
| (Use lines d-o for single grant reporting)                              |                       |
| Federal Expenditures and Unobligated Balance:                           |                       |
| d. Total Federal funds authorized                                       | Prepopulated Non-Edit |
| e. Federal share of expenditures                                        | Editable              |
| f. Federal share of unliquidated obligations                            | Editable              |
| g. Total Federal share (sum of lines e and f)                           |                       |
| h. Unobligated balance of Federal Funds (line d minus g)                |                       |
| Recipient Share:                                                        |                       |
| i. Total recipient share required                                       | Editable              |
| j. Recipient share of expenditures                                      | Editable              |
| k. Remaining recipient share to be provided (line i minus j)            |                       |
| Program Income:                                                         |                       |
| I. Total Federal program income earned                                  | Editable              |
| m. Program Income expended in accordance with the deduction alternative | Editable              |
| n. Program Income expended in accordance with the addition alternative  | Editable              |
| o. Unexpended program income (line I minus line m or line n)            |                       |

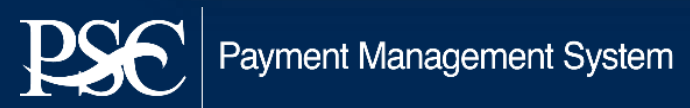

### **Navigating to the Federal Financial Report**

| Search                      | (                               | U.S. DEPARTMENT OF HEALTH AND HUMAN SERVICES                  |                     |  |  |  |
|-----------------------------|---------------------------------|---------------------------------------------------------------|---------------------|--|--|--|
| Advanced menu X             |                                 | Payment Management System                                     |                     |  |  |  |
| APEX Reports                |                                 |                                                               |                     |  |  |  |
| Federal Financial Reporting | PMS LISER ACCOUNT NOTIFICATIONS |                                                               |                     |  |  |  |
| User Account >              |                                 | Expired Will Expire within 5 days Will Expire within 10 days  |                     |  |  |  |
| Dashboard                   |                                 | Notification                                                  | Count               |  |  |  |
| Return to Main Page         | 1                               | FFR Delinquent Reports                                        | 98 reports          |  |  |  |
|                             | 2                               | FFR Ready for Prepare/Certify                                 | 164 reports         |  |  |  |
|                             | 3                               | 3 Number of Days until Password Change Required 4             |                     |  |  |  |
|                             | 4                               | 4 Number of Days until Recertification Required 3             |                     |  |  |  |
|                             | 5                               | 5 Payee Accounts                                              |                     |  |  |  |
|                             |                                 | ₩                                                             | 5 V Displaying 1 to |  |  |  |
|                             |                                 | REQUEST HISTORY (1)                                           |                     |  |  |  |
|                             |                                 | Request ID Request Status                                     | Assigned to         |  |  |  |
|                             | 1                               | UPDA032804691559MFVBG Update User Access Submitted Supervisor |                     |  |  |  |
|                             |                                 | H 📢 1 D Records per page                                      | 5 V Displaying 1 to |  |  |  |

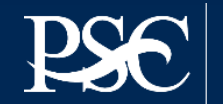

### **Navigating to the Federal Financial Report**

| Search                          | U.S. DEPARTMENT OF HEALTH AND HUMAN SERVICES                              |            |  |  |  |
|---------------------------------|---------------------------------------------------------------------------|------------|--|--|--|
| K Federal Financial Reporting X | END Payment Management System                                             |            |  |  |  |
| FFR Grantee User Guide          |                                                                           |            |  |  |  |
| Federal Financial Report        |                                                                           |            |  |  |  |
| Upload Federal Financial Report | PMS USER ACCOUNT NOTIFICATIONS                                            |            |  |  |  |
|                                 | Expired Will Expire within 5 days Will Expire within 10 days              |            |  |  |  |
|                                 | Notification                                                              |            |  |  |  |
|                                 | 1 FFR Delinquent Reports 98                                               |            |  |  |  |
|                                 | 2 FFR Ready for Prepare/Certify 164                                       |            |  |  |  |
|                                 | 3 Number of Days until Password Change Required 46                        |            |  |  |  |
|                                 | 4 Number of Days until Recertification Required                           | 332 day    |  |  |  |
|                                 | 5 Payee Accounts                                                          | 110 acc    |  |  |  |
|                                 | K ← 1 → N Records per page                                                | 5 🗸        |  |  |  |
|                                 | REQUEST HISTORY (1)                                                       |            |  |  |  |
|                                 | Request ID Request Status A                                               | Assigned t |  |  |  |
|                                 | 1 UPDA032804691559MFVBG Update User Access Submitted Submitted Supervisor |            |  |  |  |
|                                 | K K I N Records per page                                                  | 5 🗸        |  |  |  |

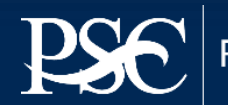

## **PMS Dashboard**

You can also access FFRs that are delinquent or ready to be prepared directly from your dashboard

| Ρ | PMS USER ACCOUNT NOTIFICATIONS                               |           |    |          |  |  |  |
|---|--------------------------------------------------------------|-----------|----|----------|--|--|--|
|   | Expired Will Expire within 5 days Will Expire within 10 days |           |    |          |  |  |  |
|   | Notification                                                 | Count 🔶   | Ву | Actions  |  |  |  |
| 1 | FFR Delinquent Reports                                       | 4 reports |    | <u> </u> |  |  |  |
| 2 | FFR Ready for Prepare/Certify                                | 4 reports |    | <b>_</b> |  |  |  |
|   |                                                              |           |    | -        |  |  |  |

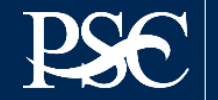

### **Federal Financial Report Search**

### Payment Management System Federal Financial Report - Search

To search for a Federal Financial Report for a specific PAN or Federal Grant ID, enter the specific value. Both fields can be searched for partial matches by using an asterisk (\*). Select other optional fields to refine your search.

| Payee Account<br>Number (PAN): |                            | Federal Grant ID: |                     |   |
|--------------------------------|----------------------------|-------------------|---------------------|---|
| Reporting Period:              | All Periods                | Report Status:    | All Report Statuses |   |
| Delinquent Reports:            | Show All Reports           | Agency ID:        | All Grant Agencies  | · |
| Form:                          | Show SF-425 and ETA-9130 • |                   |                     |   |
|                                |                            |                   |                     |   |
|                                | Clear Fo                   | orm Search        | Cancel              |   |

- FFR's can be searched based on different criteria's Ex. Payee Account, Grant Document Number etc.
- After entering search criteria, select Search

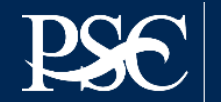

Search Results are now displayed Under Actions, select the review icon is to display the FFR

| <b>@</b> \$ | Search Resul | ts (1)             |        |               |                              |                              |                    |                                  |             | 🚰 G 🖓 A    | actions • |
|-------------|--------------|--------------------|--------|---------------|------------------------------|------------------------------|--------------------|----------------------------------|-------------|------------|-----------|
|             | Payee 🔺      | Federal Grant ID 🔺 | Agency | Report Type 🍦 | Reporting Period<br>End Date | Reporting Period<br>Due Date | Report Submit Date | Report Status                    | Form Type 🍦 | Delinquent | Actions   |
|             |              | 3605001EZ05294     |        |               | 2023-12-31                   | 2024-01-30                   |                    | Report Available to be completed | SF-425      | 0          | C 🖨       |

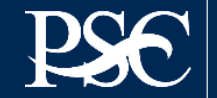

### **FFR Information**

| REPORT WORKFLOW: Report Available Prepare Report Certify Report Agency Review Completed   Prepare Report Report Details Status History Documents Revision History Notifications All Details   FEDERAL FINANCIAL REPORT (Prescribed by OMB A-102 and A-110)   1. Federal Agency and Organizational Element to Which Report is Submitted: NASA – Center Name   2. Federal Grant / Subaccount: 21FMPPLA1033   3. Recipient Organization (Name and complete address including Zip code):   4a. UEI:   4b. EIN: | Federal Financial Report - Details                                                                                            |                                     |
|----------------------------------------------------------------------------------------------------|----------------------------------------------------------------------------------------------------|-------------------------------------|
| Prepare Report Report Details Status History Documents Revision History Notifications All Details                                                                                                    | REPORT WORKFLOW: Report Available Prepare Report Certify Report Agence                                                        | y Review Completed                  |
| FEDERAL FINANCIAL REPORT       (Prescribed by OMB A-102 and A-102         1. Federal Agency and Organizational Element to Which Report is Submitted:       NASA - Center Name         2. Federal Grant / Subaccount:       21FMPPLA103         3. Recipient Organization (Name and complete address including Zip code):                                                                                                    | Prepare Report         Report Details         Status History         Documents         Revision History         Notifications | All Details                         |
| 1. Federal Agency and Organizational Element to Which Report is Submitted:       NASA – Center Name         2. Federal Grant / Subaccount:       21FMPPLA1033         3. Recipient Organization (Name and complete address including Zip code):                                                                                                    | FEDERAL FINANCIAL REPORT                                                                                                    | (Prescribed by OMB A-102 and A-110) |
| 2. Federal Grant / Subaccount:       21FMPPLA1033         3. Recipient Organization (Name and complete address including Zip code):                                                                                                    | 1. Federal Agency and Organizational Element to Which Report is Submitted:                                                    | NASA – Center Name                  |
| 3. Recipient Organization (Name and complete address including Zip code):                                                                                                    | 2. Federal Grant / Subaccount:                                                                                                | 21FMPPLA1033                        |
| 4a. UEI:       4b. EIN:                                                                                                    | 3. Recipient Organization (Name and complete address including Zip code):                                                     |                                     |
| 4b. EIN:                                                                                                    | 4a. UEI:                                                                                                    |                                     |
|                                                                                                    | 4b. EIN:                                                                                                    |                                     |
| 5. Recipient Account Number or Identifying Number:                                                                                                    | 5. Recipient Account Number or Identifying Number:                                                                            | 3                                   |

Block 1: Federal agency: This read-only field will prepopulate to read "NASA - and the name of the Center"

Block 2: Federal grant number: This field will prepopulate the alpha-numeric grant number cited on your award document. Verify this grant number is correct. Grantees will complete one SF-425 for each grant number.

Block 3: Recipient organization: This field will prepopulate the grantee organization's legal name and address and should match the name and address on the award document.

Block 4a. UEI number: This field will be prepopulated based on the UEI number provided by the awarding agency.

Block 4b. EIN: This field will prepopulate the grantee organization's employer identification number (EIN).

Block 5. Recipient account number: This field should be populated by the grantee noting their recipient account number or organization's identifier number.

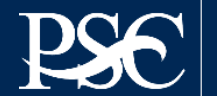

| 6. Report Type:               | Semi-Annual                     |   |
|-------------------------------|---------------------------------|---|
| *7. Basis of Accounting:      | Accrual                         | • |
| 8. Project/Grant Period:      | From: 09/30/2023 To: 09/29/2024 |   |
| 9. Reporting Period End Date: | 12/31/2023                      |   |

**Block 6: Report Type:** This field is prepopulated based on the requirements received from the awarding agency. The final SF-425 is due 120 days after the grantee has reported all federal expenses for all awards issued under the same grant number or after the grant period end date of the award. A grantee must draw all funds prior to the submission of the final FFR. Grantee is no longer eligible to draw down funds 120 days after the end of the period of performance and the grantee forfeits the remaining eligible balance.

Block 7: Basis of accounting: Mark the appropriate box to specify whether a cash or accrual basis was used for recording financial transactions related to the award.

- Cash basis of accounting refers to the accounting method in which expenses are recorded when they are paid.
- Accrual basis of accounting refers to the accounting method in which expenses are recorded when they are incurred.

Block 8. Project/grant period (from/to): This field will prepopulate with the time period covered by the grant number. Verify this information is correct.

Block 9: Reporting period end date: This field is prepopulated based on the requirements provided by the awarding agency. For final FFRs, the reporting period end dates shall be the end date of the project or grant period.

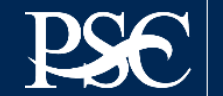

| *10. Transactions:                                     | Cumulative |   |
|--------------------------------------------------------|------------|---|
| (Use lines a-c for single or multiple grant reporting) |            | , |
| Federal Cash (on the GRANT LEVEL) for 3605001EZ05294:  |            |   |
| a. Cash Receipts:                                      | 0.00       | 0 |
| b. Cash Disbursements:                                 | 0.00       | 0 |
| c. Cash on Hand (line a minus b):                      | 0.00       | 0 |

**Block 10: Transactions:** Enter cumulative amounts from the date of the award's inception through the end date of the reporting period specified in "Block 9. Reporting period end date." The cumulative amount is calculated by adding all expenses incurred to date, including all previously reported expenses. Use "Block 12. Remarks" to provide further details or explanations necessary about information listed in this section.

#### **Federal Cash**

Block 10a. Cash receipts: This field is prepopulated based on the current drawdown in Payment Management System. For quarterly reports, its based on all the drawdowns that occurred from the date of award thru the reporting period end date. For final reports, its based on all the drawdowns that occurred thru the liquidation period.

Block 10b. Cash disbursements: This field is prepopulated based on the last reported disbursements by the grantee.

Block 10c. Cash on hand: This field is auto-calculated based on the formula Cash receipts (10A) - Cash disbursements (10B)

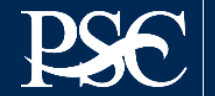

### **Final Validations**

2 10a: You are reporting that you have drawn down (Line 10a) or disbursed (Line 10b) more Federal funds than you have expended (Line 10e). A final expenditure report may not be submitted until your PMS draws and disbursements match your reported expenditures. Please contact your PMS Representative to determine the best method to return the excess funds. Correct and submit this report once this situation has been remedied.

8 10b: You are reporting that you have drawn down (Line 10a) or disbursed (Line 10b) more Federal funds than you have expended (Line 10e). A final expenditure report may not be submitted until your PMS draws and disbursements match your reported expenditures. Please contact your PMS Representative to determine the best method to return the excess funds. Correct and submit this report once this situation has been remedied.

**10e:** You are unable to submit your project final report because Line Item 10a. Cash Receipts, line item 10b. Cash disbursements and line item 10e. Federal share of expenditures do not reconcile. In order to submit the final report, you must ensure that your final reports submitted for each budget period are fully reconciled. If not, then revise the FFR reports to ensure that Cash receipts (line item 10a.), Cash Disbursements (line item 10b.) and Federal Share of expenditure (line item 10e.) are reconciled for each budget period. Once reconciled, you may submit your project final report.

OK

| Federal Cash (on the GRANT LEVEL) for 21FMPPLA1033: |            |   |
|-----------------------------------------------------|------------|---|
| a. Cash Receipts:                                   | 174,067.04 | 2 |
| b. Cash Disbursements:                              | 174,067.04 | ິ |
| c. Cash on Hand (line a minus b):                   | 0.00       |   |
| Use lines d-o for single grant reporting)           |            |   |
| Federal Expenditures and Unobligated Balance:       |            |   |
| d. Total Federal funds authorized:                  | 591,579.00 |   |
| e. Federal share of expenditures:                   | 170,000.00 |   |

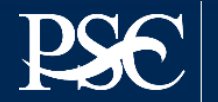

#### Federal Expenditures and Unobligated Balance:

| d. Total Federal funds authorized:                        | 150,000.00 |
|-----------------------------------------------------------|------------|
| e. Federal share of expenditures:                         |            |
| f. Federal share of unliquidated obligations:             |            |
| g. Total Federal share (sum of lines e and f):            | 0.00       |
| h. Unobligated balance of Federal funds (line d minus g): | 150,000.00 |

#### Federal Expenditures and Unobligated Balance

Block 10d: Total federal funds authorized: This field will pre-populated with the appropriate amount of federal funds authorized as of the reporting period end date. This information can also be found on the award documentation.

Block 10e: Federal share of expenditures: Enter the cumulative amount of federal fund expenditures. The cumulative amount is calculated by adding all expenses incurred to date. The cumulative amount includes all federal share of expenditures for the life of the grant.

**Block 10f: Federal share of unliquidated obligations:** If a grantee is using accrual/cash basis of accounting and submits a final SF-425, "Block 10f. Federal share of unliquidated obligations" should always be reported "\$0.00" because unliquidated obligations are not acceptable on final reports.

Block 10g: Total federal share: This field will prepopulate with the calculated sum of "Blocks 10e. Federal share of expenditures" and "10f. Federal share of unliquidated obligations."

Block 10h: Unobligated balance of federal funds: This field will prepopulate with the calculated difference of "Block 10d. Total federal funds authorized" and "Block 10g. Total federal share" based on prior period submissions. Upon reporting the current information, this block will recalculate to include the updated information.

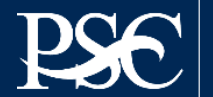

| Recipient Share:                                              |      |   |
|---------------------------------------------------------------|------|---|
| i. Total recipient share required:                            |      | 6 |
| j. Recipient share of expenditures:                           |      | 0 |
| k. Remaining recipient share to be provided (line i minus j): | 0.00 | 3 |

#### **Recipient Share**

**Block 10: Total recipient share required:** This field will be prepopulated with the appropriate amount of federal funds authorized as of the reporting period end date. This information has been provided to PMS by the awarding agency and it can also be found on the award documentation.

Block 10: Recipient share of expenditures: Enter the cumulative amount of federal fund expenditures. The cumulative amount is calculated by adding all expenses incurred to date. The cumulative amount includes all federal share of expenditures for the life of the grant.

**Block 10k: Remaining recipient share to be provided:** This field will prepopulate with the calculated difference of "Block 10i. Total recipient share required" and "Block 10j. Recipient share of expenditures". Upon reporting the current information, this block will recalculate to include the updated information. Note: if the recipient share of expenditures are greater than recipient share required, then "\$0" will be reflected. Additionally, the grantee must ensure that they meet their matching requirements per the terms and condition of the grant.

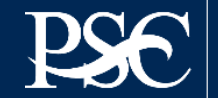

| Program Income:                                                          |      |
|--------------------------------------------------------------------------|------|
| I. Total Federal program income earned:                                  |      |
| m. Program income expended in accordance with the deduction alternative: |      |
| n. Program income expended in accordance with the addition alternative:  |      |
| o. Unexpended program income (line I minus line m and line n):           | 0.00 |
|                                                                          |      |

#### Program Income

Block 101: Total Federal Program Income Earned: Enter the amount of Federal program income earned. Do not report any program income here that is being allocated as part of the recipient's cost sharing amount included in Line10j.

Block 10m: Program Income Expended in Accordance With the Deduction Alternative: Enter the amount of program income that was used to reduce the Federal share of the total project costs.

Block 10n: Program Income Expended in Accordance With the Addition Alternative: Enter the amount of program income that was added to funds committed to the total project costs and expended to further eligible project or program activities.

Block 10o: Unexpended Program income (Line 10I Minus Line 10m or Line 10n): This field will prepopulate with the calculated difference of "Line 10l minus Line 10m or Line 10n". This amount equals the program income that has been earned but not extended, as of the reporting period end date.

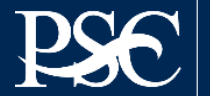

| TT. Indirect Expense: | 1 | 1. | Ind | irect | Ex | pense: |  |
|-----------------------|---|----|-----|-------|----|--------|--|
|-----------------------|---|----|-----|-------|----|--------|--|

| а. Туре | b. Rate      | c. Period From | Period To  | d. Base | e. Amount Charged | f. Federal Share |
|---------|--------------|----------------|------------|---------|-------------------|------------------|
| 1.      | ~()          | 1              |            |         | 0.00              |                  |
| 2.      | ~ <b>(</b> ) | 1              |            |         | 0.00              |                  |
|         |              |                | g. Totals: | 0.00    | 0.00              | 0.00             |

**Indirect Expense:** Enter cumulative amounts from the date of the inception of the award through the end date of the reporting period specified in "Block 9. Reporting period end date." The cumulative amount is calculated by adding all expenses incurred to date. Use the multiple rows to indicate separate types and rates. Use "Block 12. Remarks" to provide further details and explanations necessary about information listed in this section.

Block 11a: Type If applicable: The grantee should state whether the indirect cost rate(s) is (are) provisional, predetermined, final, or fixed.

Block 11b: Rate If applicable: Enter the indirect cost rate(s) in effect during the reporting period.

Block 11c: Period from; period to; If applicable: Enter the beginning and ending effective dates for the rate(s).

Block 11d: Base If applicable: Enter the amount of the base against which the rate(s) was (were) applied.

Block 11e: Amount charged If applicable: This field will prepopulate a calculation indicating the amount of indirect costs charged during the time period specified (11b x 11d). Verify this information is correct.

Block 11f: Federal share If applicable: Enter the federal share of the amount listed in "Block 11e. Amount charged."

Block 11g: If applicable Totals If applicable: This field will pre-populate a calculation indicating the summed amounts of "Block 11d. Base," "Block 11e. Amount charged," and "Block 11f. Federal share."

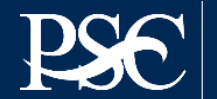

## **FFR Indirect Expense Rate**

| . יאאי       |                | b. Rate       | c. Period From         |                 | Period To            |                | d. Base                            | e. Amount Charged | f. Federal Share |
|--------------|----------------|---------------|------------------------|-----------------|----------------------|----------------|------------------------------------|-------------------|------------------|
| Fixed        | ~ 🕄            |               | 2022-07-01             |                 | 2023-03-31           |                | 567,890.99                         | 0.00              |                  |
|              | <b>v</b> 0     |               |                        | <b>i</b>        |                      |                |                                    | 0.00              |                  |
|              |                |               |                        |                 | g. Totals:           |                | 567,890.99                         | 0.00              | 0.0              |
|              |                |               |                        |                 |                      |                |                                    |                   |                  |
|              | ach any explan | ations deemed | I necessary or informa | tion required b | y Federal sponsoring | agency in comp | liance with governing legislation: |                   |                  |
| Remarks: Att |                |               |                        |                 |                      |                |                                    |                   |                  |
| Remarks: Att |                |               |                        |                 |                      |                |                                    |                   |                  |

If the rate you are entering does not populate the correct base amount, remove the rate and enter the exact data in d (Base) and f (Federal Share), if applicable.

Enter comments in Box 12

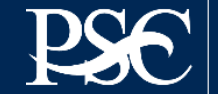

12. Remarks: Attach any explanations deemed necessary or information required by Federal sponsoring agency in compliance with governing legislation:

**Block 12: Remarks If applicable:** Use "Block 12. Remarks" to provide further details and explanations necessary about information listed in this report, specifically "Block 10. Transactions." Use "Block 12. Remarks" to provide an explanation why the grantee is delinquent in submitting the SF-425.

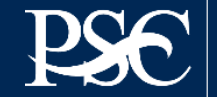

## **Signature by Preparer**

| *Prepared by:         | ~                          |
|-----------------------|----------------------------|
| Phone No.:            | +1 (xxx) 322-157           |
| Email Address:        | pms_it_support@psc.hhs.gov |
| Date Report Prepared: | 11/16/2023                 |

#### Paperwork Burden Statement

According to the Paperwork Reduction Act, as amended, no persons are required to respond to a collection of information unless it displays a valid OMB Control Number. The valid OMB control number for this information collection is 4040-0014. Public reporting burden for this collection of information is estimated to average 1 hours per response, including time for reviewing instructions, searching existing data sources, gathering and maintaining the data needed, and completing and reviewing the collection of information. If you have comments concerning the accuracy of the time estimate(s) or suggestions for improving this form, please write to: US Department of Health & Human Services, OS/OCIO/PRA, 200 Independence Ave, SW, Suite 336-E, Washington DC 20201. Attention: PRA Reports Clearance Officer

| Standard Form:       |      | 425        |        |
|----------------------|------|------------|--------|
| OMB Approval Number: |      | 4040-0014  |        |
| Expiration Date:     |      | 02/28/2025 |        |
|                      |      |            |        |
|                      | Save | Submit     | Cancel |
|                      |      |            |        |

From the dropdown, select your name as the preparer. All other fields are auto populated based on the information you provided when you requested access to PMS.

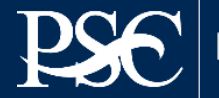

# Signature by Certifier

\*13. Certification: By signing this report, I certify to the best of my knowledge and belief that the report is true, complete, and accurate, and the expenditures, disbursements and cash receipts are for the purposes and intent set forth in the award documents. I am aware that any false, fictitious, or fraudulent information may subject me to criminal, civil, or administrative penalties. (U.S. Code, Title 18, Section 1001).

| a. Typed or Printed Name and Title of Authorized Certifying Official: |                            |
|-----------------------------------------------------------------------|----------------------------|
| *b. Signature of Authorized Certifying Official:                      | ✓                          |
| c. Telephone (Area code, number and extension):                       | +1 (xxx) 322-157           |
| d. Email Address:                                                     | pms_it_support@psc.hhs.gov |
| e. Date Report Submitted:                                             | 11/16/2023                 |

#### Paperwork Burden Statement

According to the Paperwork Reduction Act, as amended, no persons are required to respond to a collection of information unless it displays a valid OMB Control Number. The valid OMB control number for this information collection is 4040-0014. Public reporting burden for this collection of information is estimated to average 1 hours per response, including time for reviewing instructions, searching existing data sources, gathering and maintaining the data needed, and completing and reviewing the collection of information. If you have comments concerning the accuracy of the time estimate(s) or suggestions for improving this form, please write to: US Department of Health & Human Services, OS/OCIO/PRA, 200 Independence Ave, SW, Suite 336-E, Washington DC 20201. Attention: PRA Reports Clearance Officer

| Standard Form:       |             | 425        |        |
|----------------------|-------------|------------|--------|
| OMB Approval Number: |             | 4040-0014  |        |
| Expiration Date:     |             | 02/28/2025 |        |
|                      |             |            |        |
|                      | Edit Report | Certify    | Cancel |

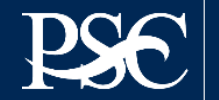

# Signature by Certifier (cont.)

Block 13: Certification Mandatory: The certifying official is the individual who has the knowledge and authority to certify that the figures reported on the SF-425 are accurate and complete.

Block 13a: Name and title of authorized certifying official: This line item will be pre-populated with the certifying official's name and title.

Block 13b: Signature of authorized certifying official: The authorized certifying official must sign here; therefore, from the dropdown box, please select the authorized certifier.

Block 13c: Telephone: This line item is pre-populated with the telephone number (including area code and extension) for the individual listed in "Block 13a. Name and title of authorized certifying official."

Block 13d: E-mail address: This line item is pre-populated with the e-mail address of the individual listed in "Block 13a. Name and title of authorized certifying official."

Block 13e: Date report prepared/submitted: This line item is pre-populated based on when the grantee certifies the report in Payment Management System.

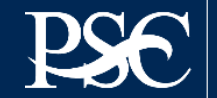

## **Revising a Report**

After the report has been prepared & certified, you can go back to the main search screen to see the updated "Report Status".

*If the report is completed & certified, you are compliant.* 

| Report Status                            | Delinquent | Actions |
|------------------------------------------|------------|---------|
| Report Certified/Pending Agency Approval |            |         |

**Submitted reports can be "revised" at any time**. After you click the note pad icon under actions, you will be routed to the submitted report. At the top and bottom of the report, you will see "Edit Report". Once you select it, fields are now re-opened for you to make changes. All grayed out fields should update automatically.

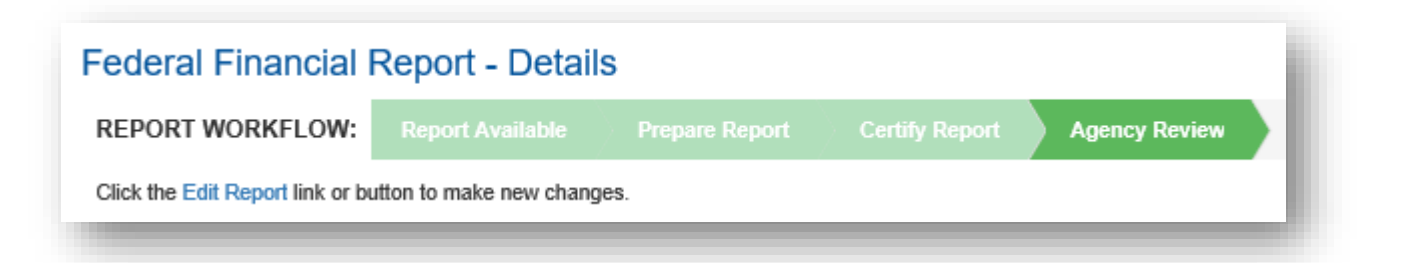

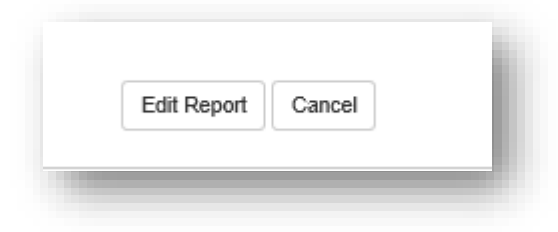

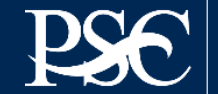

# Using the FFR File Upload

Under the Group Actions, you can select group functionalities.

You must select "Download" to obtain the required csv file.

For instructions for downloading and uploading the FFR, manual will be provided.

|           | 😤 Group Actions 📑      |
|-----------|------------------------|
| Eorm Tupo | 🔅 Certify              |
| or 425    | 📤 File Upload (SF-425) |
| SF-425    | 🖨 Print                |
|           | 📥 Download             |

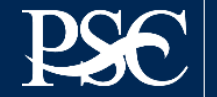

## **Using the FFR File Upload**

| Search                                      | U.S. DEPARTMENT OF HEALTH AND HUMAN SERVICES |                              |
|---------------------------------------------|----------------------------------------------|------------------------------|
| ✓ Federal Financial Reporting X             | E Payment Management System                  | し 囲 🏠                        |
| Federal Financial Report                    |                                              |                              |
| Upload Federal Financial Report<br>(SF-425) | FFR File Upload                              |                              |
| FFR Grantee User                            | OPTION A: Browse My Computer                 | OPTION B: Browse Saved Files |
|                                             | *File: Choose File No file chosen            |                              |
|                                             | *File Name:                                  | View Saved Files             |
|                                             | *File Type: Select File Type                 |                              |
|                                             | Upload                                       |                              |
|                                             | UPLOADED FILES                               |                              |
|                                             | Row Number File Uploaded File Name           | 🔶 File Type 🌲 F              |
|                                             | No files.                                    |                              |

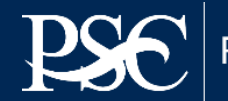

### Access & Banking

## **SUBMISSION REQUESTS**

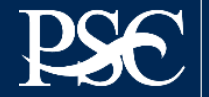

Payment Management System

Transparency. Accountability. Efficiency. Customer Service.

### **Updated Payment Management System Access Process (ID.me)**

In response to the recent incidents of fraudulent activity, PMS is changing its login process to implement improved identity assurance in conjunction with multi-factor authentication. Starting February 10, 2024, grant recipients MUST register and enable multi-factor authentication with ID.me in order to log in.

The only option for logging in to the Payment Management System (PMS) is to create an ID.me account. Health and Human Services (HHS) has implemented a new dashboard (XMS) to access all their different applications, which includes PMS, and you must link your ID.me account with the XMS dashboard before you can access PMS.

- 1. Create an ID.me account
  - The primary email on ID.me must match your PMS email (please note that your ID.me account email for PMS needs to match the email that you registered with your PMS user access) https://pmsapp.psc.gov/pms/app/login
  - If you already have an ID.me account, go to your profile and add your PMS email and set as primary https://help.id.me/hc/en-us/articles/19679310213271-Setting-up-your-ID-me-account-for-work
- 2. Link your ID.me account with XMS dashboard
  - Access <u>https://xms.hhs.gov</u>
  - ✓ Go to "My Profile" on the XMS dashboard

ID.me has a No Identity Left Behind mission. If you get stuck along the way, you will see a screen inviting you to connect with an ID.me team member via video call who will verify your identity in moments. If you need assistance with sign-on issues, please submit a support request to <u>XMSHelp@hhs.gov</u>

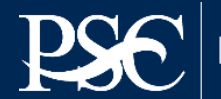

### **Number of Days for Processing Submissions**

- PMS is experiencing delays in processing new user access and banking requests for grant recipient users, due to controls that have been added to validate the authenticity of the user request.
- It is extremely important that your ID.me account be established. We receive a weekly list for users that have established their ID.me account. If your ID.me is established, we do not have to validate the user.
- For all banking and new users who have not established their ID.me account, we are required to contact the individual listed in SAM.gov. Please ensure the SAM.GOV contact name and phone number is up-to-date. If the individual we contact does not respond within 5 business days, request will be rejected.
- You can check the status of your request by using the Request ID # that was provided after you submitted your request. If you contact your assigned PMS Liaison Account, please ensure you provide that information. That is needed to obtain your submission and review it.
- > Requests are being processed in the order of receipt. The completion process may take up to 25 business days.
- > We apologize for the delay as we are working diligently with HHS / PSC management to clear the backlog.

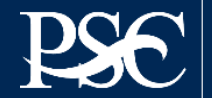

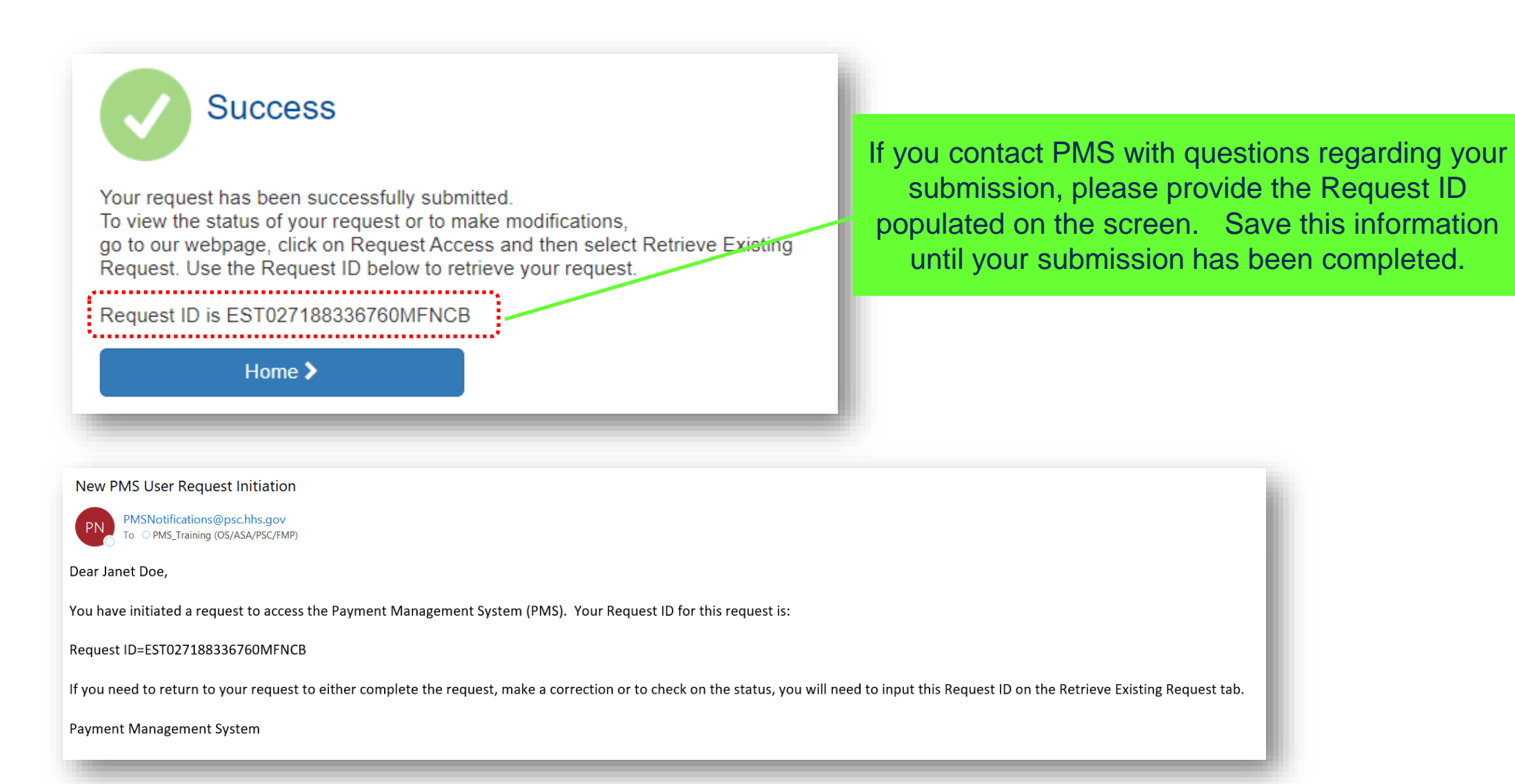

Your request has fully been submitted and it's now awaiting approval by your supervisor. Your supervisor has been sent an approval link via Email

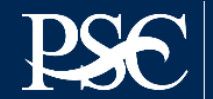

### **SF-1199A Direct Deposit Form Instructions**

- You must complete and upload a new SF-1199A form for each banking request. Download the SF-1199A 1. Direct Deposit Form. https://pms.psc.gov/forms/1199a-direct-depositform.pdf
- 2. All information should be typed or printed on the SF-1199A and then uploaded to your banking request prior to submission. Alterations such as erasures, correction fluid, and strike-outs are unacceptable and will invalidate the form.
- Only 1 copy of the form is required 3.
- 4. No other documents, forms, NOGA is required

#### Standard Form 1199A (EG (Rev. June 1987) Prescribed by Treasury Department Treasury Dept. Cir. 1076

#### DIRECT DEPOSIT SIGN-UP FORM

#### DIRECTIONS

To sign up for Direct Deposit, the pavee is to read the back of this form 

 The claim number and type of payment are printed on Government and fill in the information requested in Sections 1 and 2. Then take or mail this form to the financial institution. The financial institution will verify the information in Sections 1 and 2, and will complete Section 3. The completed form will be returned to the Government agency

checks. (See the sample check on the back of this form.) This information is also stated on beneficiary/annuitant award letters and other documents from the Government agency

OMB No. 1510-0007

· Payees must keep the Government agency informed of any address changes in order to receive important information about benefits and to remain qualified for payments.

 A separate form must be completed for each type of payment to be sent by Direct Deposit

|                            | SECTI                                                                                                    | ON 1 (TO BE CO                                                   | OMPLETED BY PAYEE)                                                                                                    |
|----------------------------|----------------------------------------------------------------------------------------------------|------------------------------------------------------------------|----------------------------------------------------------------------------------------------------|
| Α                          | NAME OF PAYEE (last, first, middle initial)                                                                                                    |                                                                  | D TYPE OF DEPOSITOR ACCOUNT CHECKING SAVINGS                                                                               |
|                            | ADDRESS (street, route, P.O. Box, APO/FPO)                                                                                                    |                                                                  |                                                                                                    |
|                            | CITY STATE                                                                                                    | ZIP CODE                                                         | F TYPE OF PAYMENT (Check only one) Social Security Fed. Salary/Mil. Civilian Pay                                           |
|                            | AREA CODE                                                                                                    |                                                                  | Supplemental Security Income Mil. Active Railroad Retirement Mil. Retire.                                                  |
| В                          | NAME OF PERSON(S) ENTITLED TO PAYMENT                                                                                                    |                                                                  | CVVI Service Retirement (OPM)     IMIL SURVOF     (specify)                                                                |
| С                          | CLAIM OR PAYROLL ID NUMBER                                                                                                    |                                                                  | G THIS BOX FOR ALLOTMENT OF PAYMENT ONLY ( <i>it applicable</i> )<br>TYPE AMOUNT                                           |
|                            | Prefix Suffix                                                                                                    |                                                                  |                                                                                                    |
|                            | PAYEE/JOINT PAYEE CERTIFICATI                                                                                                    | ON                                                               | JOINT ACCOUNT HOLDERS' CERTIFICATION (optional)                                                                            |
| l ce<br>rea<br>aut<br>to t | ertify that I am entitled to the payment identified abo<br>d and understood the back of this form. In s<br>horize my payment to be sent to the financial instit<br>e deposited to the designated account. | ove, and that I have<br>igning this form, I<br>ution named below | I certify that I have read and understood the back of this form,<br>including the SPECIAL NOTICE TO JOINT ACCOUNT HOLDERS. |
| SIC                        | SNATURE                                                                                                    | DATE                                                             | SIGNATURE DATE                                                                                                    |
| SIC                        | SNATURE                                                                                                    | DATE                                                             | SIGNATURE DATE                                                                                                    |

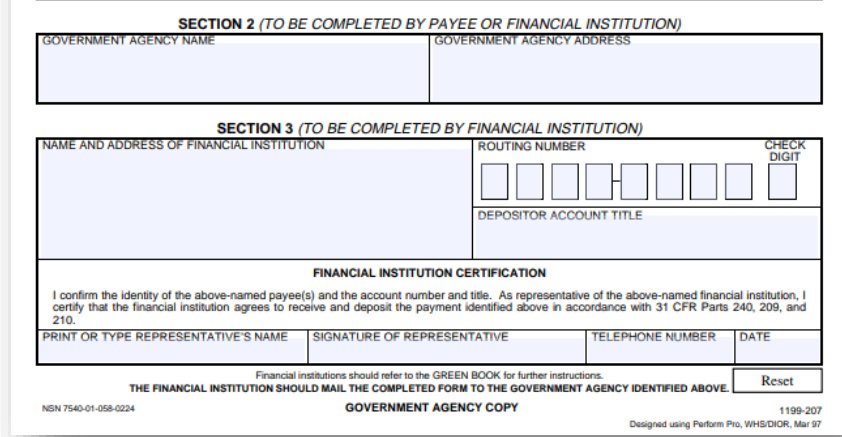

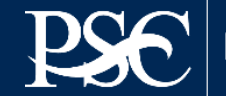

#### Section 1 (To be Completed by Payee)

- A. TYPE OR PRINT THE LEGAL ORGANIZATION'S NAME, ADDRESS AND TELEPHONE NUMBER. Note: Information must match the Entity name registered in PMS Exactly how the Awarding Agency registered it. Do not enter an individual's name in this block unless the grant was issued to an individual.
- B. Type or print the LEGAL ORGANIZATION'S NAME. Do not put an individual's name unless the grant was issued to that person.
- C. Enter your organizations Federal Tax ID # or the PMS EIN
- D. Check type of Bank account "Checking" or "Savings".
- E. Type the **account number** at your Financial Institution to which the funds will be "Direct Deposited". Do not use white out or make any alterations to the account number.
- F. Check the box "Other" and type Grant or NASA
- G. Leave blank.

Payee Account Holder's Certification: The individual(s) having signature authority for the bank account should sign and date.

#### Signature must be original or E-Signature

Standard Form 1199A (Rev. June 1987) Prescribed by Treasury Department Treasury Dept. Cir. 1076 FOR SALE BY THE SUPERINTENDENT OF DOCUMENTS, US GOVERNMENT PRINTING OFFICE WASHINGTON, DC 20402 STOCK NO 048-000-00363-0

OMB No. 1510-0007

### DIRECT DEPOSIT SIGN-UP FORM

#### DIRECTIONS

- To sign up for Direct Deposit, the payee is to read the back of this form and fill in the information requested in Sections 1 and 2. Then take or mail this form to the financial institution. The financial institution will verify the information in Sections 1 and 2, and will complete Section 3. The completed form will be returned to the Government agency identified below.
- A separate form must be completed for each type of payment to be sent by Direct Deposit.
- The claim number and type of payment are printed on Government checks. (See the sample check on the back of this form). This information is also stated on beneficiary/annuitant award letters and other documents from the Government agency.
- Payees must keep the Government agency informed of an address changes in order to receive important information about benefits and to remain qualified for payments.

#### SECTION 1 (TO BE COMPLETED BY PAYEE)

| A NAME OF P                                                    | AYEE (last, first, middle in                                                                               | itial)                                                             |                                      |                                              | D           | TYPE OF DEPOSITOR ACCOUNT                                                                                       |            | CHECKING                     | SAVINGS       |
|----------------------------------------------------------------|----------------------------------------------------------------------------------------------------|--------------------------------------------------------------------|--------------------------------------|----------------------------------------------|-------------|----------------------------------------------------------------------------------------------------|------------|------------------------------|---------------|
| NAME OF (                                                      | ORGANIZATION (M                                                                                            | UST MATCH H                                                        | PMS)/                                | SAM.GOV                                      | EC          | DEPOSITOR ACCOUNT NUMBER                                                                                        |            |                              |               |
| ADDRESS                                                        | (street, route, P.O. Box, A                                                                                | PO/FPO)                                                            |                                      |                                              | 1           |                                                                                                    |            |                              |               |
| 123 ABC                                                        | Street - Suite                                                                                             | 123                                                                |                                      |                                              |             |                                                                                                    |            |                              |               |
| CITY                                                           |                                                                                                    | STATE                                                              |                                      | ZIP CODE                                     | FΤ          | YPE OF PAYMENT (Check only one)                                                                                 |            |                              |               |
| Anywhere                                                       |                                                                                                    | USA                                                                |                                      | 12345                                        |             | Social Security                                                                                                 |            | Fed Salary/Mil.              | Civilian Pay  |
| TELEPHON                                                       | NE NUMBER                                                                                                  |                                                                    |                                      |                                              |             | Supplemental Security Income                                                                                    |            | Mil. Active:                 |               |
| AREA CO                                                        | DE (123) 4                                                                                                 | 56-7890                                                            |                                      |                                              |             | Railroad Retirement                                                                                             |            | Mil. Retire.:                |               |
| B NAME OF P                                                    | ERSON(S) ENTITLED TO                                                                                       | PAYMENT                                                            |                                      |                                              |             | Civil Service Retirement (OPM)                                                                                  |            | Mil. Survivor:               |               |
| NAME OF                                                        | ORGANIZATION                                                                                               |                                                                    |                                      |                                              |             | VA Compensation or Pension                                                                                      | ✓          | Other:                       |               |
|                                                                |                                                                                                    |                                                                    |                                      |                                              |             |                                                                                                    |            | _                            | (specify)     |
| C CLAIM OR F                                                   | PAYROLL ID NUMBER                                                                                          |                                                                    |                                      |                                              | G٦          | THIS BOX FOR ALLOTMENT OF PAY                                                                                   | ΜE         | NT ONLY (if a                | pplicable)    |
|                                                                |                                                                                                    |                                                                    |                                      |                                              | TYP         | РЕ ПОЛИТИ И ПОЛИТИИ И ПОЛИТИИ И ПОЛИТИИ И ПОЛИТИИ И ПОЛИТИИ И ПОЛИТИИ И ПОЛИТИИ И ПОЛИТИИ И ПОЛИТИИ И ПОЛИТИИ И |            | AMOUNT                       |               |
| Prefix                                                         | FEDERAL TAX                                                                                                | ID #                                                               | Suffi                                | ĸ                                            | 1           | N/A                                                                                                    |            |                              |               |
|                                                                | PAYEE/JOINT PAY                                                                                            | YEE CERTIFICAT                                                     | TION                                 |                                              |             | JOINT ACCOUNT HOLDERS' CER                                                                                      | TIF        | ICATION (optio               | nal)          |
| I certify that I<br>read and und<br>my payment<br>deposited to | am entitled to the payr<br>lerstood the back of this<br>to be sent to the financ<br>the designated account | ment identified a<br>s form. In signin<br>ial institution na<br>t. | above, an<br>ng this for<br>amed bek | nd that I have<br>m, I authorize<br>ow to be | I ce<br>the | ertify that I have read and understood t<br>SPECIAL NOTICE TO JOINT ACCOUNT                                     | the<br>UNT | back of this fo<br>FHOLDERS. | rm, including |
| SIGNATURE                                                      |                                                                                                    |                                                                    |                                      | DATE                                         | SIG         | GNATURE                                                                                                    |            |                              | DATE          |
| Or                                                             | ganization Rep Sig                                                                                         | gnature & Da                                                       | ate                                  |                                              |             |                                                                                                    |            |                              |               |
| SIGNATURE                                                      |                                                                                                    |                                                                    |                                      | DATE                                         | SIG         | INATURE                                                                                                    |            |                              | DATE          |
|                                                                |                                                                                                    |                                                                    |                                      |                                              |             |                                                                                                    |            |                              |               |
|                                                                |                                                                                                    |                                                                    |                                      |                                              | _           |                                                                                                    |            |                              |               |

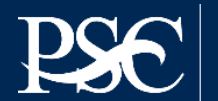

### Section 2

Government Agency Name **Payment Management Services** Government Agency Address **US DHHS PO Box 6021 Rockville, MD 20852** 

Section 3 (To be Completed by Financial Institution Bank must complete the form in its entirety

Signature must be original or E-Signature

Please review form before uploading

| SECTION 2 (TO BE COMPLETED BY PAYEE OR FINANCIAL INSTITUTION |
|--------------------------------------------------------------|
|--------------------------------------------------------------|

| GOVERNMENT AGENCY NAME      | GOVERNMENT AGENCY ADDRESS                                                                        |
|-----------------------------|--------------------------------------------------------------------------------------------------|
| Payment Management Services | US. Department of Health and Human Services<br>Post Office Box 6021<br>Rockville, Maryland 20852 |

| SECTION 3 (TO BE COMPLETED BY FINANCIAL INSTITUTION)                                                                                                    |                             |             |                      |       |  |  |  |  |
|----------------------------------------------------------------------------------------------------|-----------------------------|-------------|----------------------|-------|--|--|--|--|
| NAME AND ADDRESS OF FINANCIAL INSTITUTION                                                                                                    |                             | ROUTING NUM | IBER                 |       |  |  |  |  |
| Domestic Bank Name<br>Bank Address                                                                                                    |                             | 1 2         | 3 4 - 5 6 7 8        | 9     |  |  |  |  |
|                                                                                                    |                             | DEPOSITOR A | CCOUNT TITLE         |       |  |  |  |  |
|                                                                                                    |                             | ACTUAL I    | TITLE/NAME ON THE AC | COUNT |  |  |  |  |
| FI                                                                                                    | NANCIAL INSTITUTION CERT    | IFICATION   |                      |       |  |  |  |  |
| I confirm the identity of the above-named payee(s) and the account number and title. As representative of the above-named financial institution, I certify that the financial institution agrees to receive and deposit the payment identified above in accordance with 31 CFR Parts 240, 209, and 210. |                             |             |                      |       |  |  |  |  |
| PRINT OR TYPE REPRESENTATIVE'S NAME                                                                                                    | SIGNATURE OF REPRESENTATIVE |             | TELEPHONE NUMBER     | DATE  |  |  |  |  |
| DOMESTIC BANK REPRESENTATIVE                                                                                                    | Bank Rep Signature          |             | (123) 456-7890       | Date  |  |  |  |  |

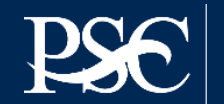

## **PMS Dashboard**

| PMS USER ACCOUNT NOTIFICATIONS                                                                                  |                               |                                                                                             |                                                                                                    | A SYSTEM ALERTS! Hide Alerts                                                                                                    |
|----------------------------------------------------------------------------------------------------|-------------------------------|---------------------------------------------------------------------------------------------|----------------------------------------------------------------------------------------------------|----------------------------------------------------------------------------------------------------|
| Expired Will Expire within 5 days Will Expire within 10 days                                                    |                               |                                                                                             |                                                                                                    | New Login Process                                                                                                    |
| Notification                                                                                                    | Count                         | Ву                                                                                          | Actions                                                                                                    | non-HHS grantors will only be permitted                                                                                                    |
| 1 FFR Delinquent Reports                                                                                        | 18 reports                    |                                                                                             | <u> </u>                                                                                                    | to log into PMS with their government<br>issued Personal Identity Verification (PIV)<br>card or Common Access Card (CAC).<br>While grant recipients <b>MUST</b> register and |
| 2 FFR Ready for Prepare/Certify                                                                                 | 56 reports                    |                                                                                             | <b></b> P                                                                                                    |                                                                                                    |
| 3 Number of Days until Recertification Required                                                                 | 227 days                      | 2024-10-25 12:00:00 AM                                                                      | <b>A</b> ==                                                                                                    |                                                                                                    |
| 4 Payee Accounts                                                                                                | 104 accounts                  |                                                                                             | Q                                                                                                    | enable multi-factor authentication with                                                                                                    |
| MY PAYMENT REQUESTS (0)         Transaction Number       Payee Account       Payment Type       Request Amount  | Request Date                  | Due Date 🔶 Request Status 🔶 A                                                               | ctions 🛓                                                                                                    | Read more                                                                                                    |
| You currently have no activ                                                                                     | ve payment requests.          |                                                                                             |                                                                                                    |                                                                                                    |
| REQUEST HISTORY (1)                                                                                             |                               |                                                                                             | Multi-Factor Authentication Alert<br>Effective January 24, 2024, PMS Users who<br>login using PMS User ID and Password will<br>be required to go thru the Two-factor |                                                                                                    |
| Request ID     Request     Status       1     UPDC1069164243049YFZMR     Update User Contact Info     Completed | Assigned to                   | Comments         Create Date         .           2024-02-29 04:30:50 PM         .         . | Actions                                                                                                    | authentication (2FA) every time they login.<br>2FA allows the user to use the following<br>options: Automated Phone Call                                                     |
| N 📢 1 D Records per                                                                                             | page 5 V Displaying 1 to 1 of | 1 items                                                                                     |                                                                                                    | or Automated Text Message to receive the passcode.                                                                                                    |

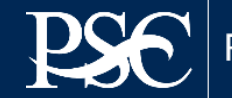

### **GENERAL INFORMATION**

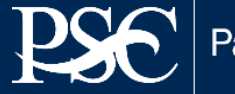

Payment Management System

Transparency. Accountability. Efficiency. Customer Service.

# **System Reports and Manuals**

The Payment Management website provides you guidance on how to access financial reports that provides grantees an overview of how to run online inquires in the system. Additionally, the website also provides you information on how to access the available user guides.

#### Reports that are available is as follows:

Apex Reports (Grantee Inquiry): <a href="https://pms.psc.gov/grant-recipients/adhoc-grantee-inquiry.html">https://pms.psc.gov/grant-recipients/adhoc-grantee-inquiry.html</a>

#### Manuals/User Guides that are available is as follows:

- Adhoc Grant Recipient Reports: <u>https://pms.psc.gov/pms-user-guide/adhoc- grantee-inquiries.html</u>
- SF-425 FFR: <a href="https://pmssectr.dpm.psc.gov:8443/pms/app/help/ffr/ffr-grantee-instructions.html">https://pmssectr.dpm.psc.gov:8443/pms/app/help/ffr/ffr-grantee-instructions.html</a>
- DOL ETA-9130 FFR: https://pmssectr.dpm.psc.gov:8443/pms/app/help/ffr/doleta\_grantee\_instructions.html
- Apex Manual: <u>https://pmsapp.psc.gov/pms/app/help/forms/APEX\_Manual\_recipients.pdf</u>

□ PMS User Guide: <u>https://pms.psc.gov/training/pms-user-guide.html</u>

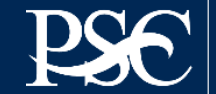

### **Points of Contacts**

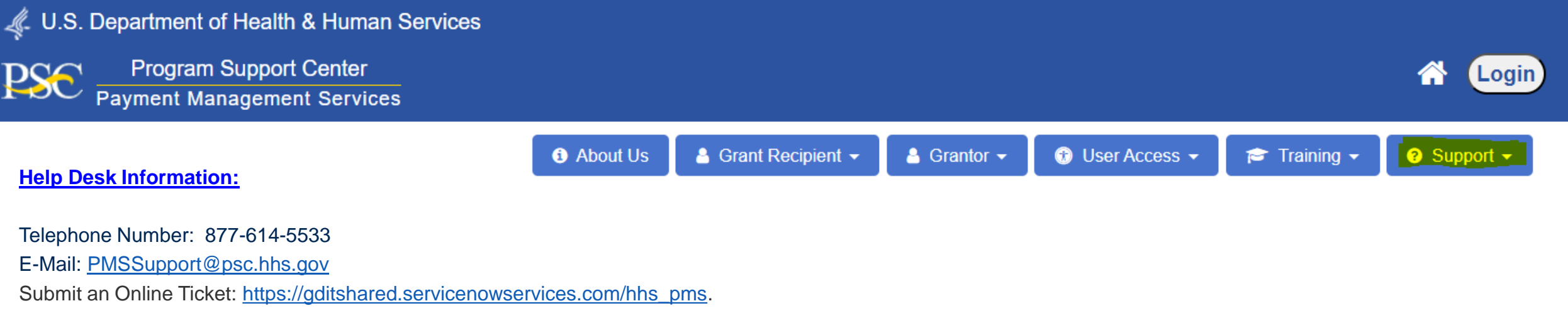

#### **Inquiries**

- 1. For all inquires related to liquidation extensions which includes date changes in PMS, expired payment rejections, missing FFR's, FFR due date changes and incorrect data populated on Lines items 1 thru 9 of the FFR in PMS please contact the Regional Financial Contact, Federal Project Officer, Grants Management Specialist, or Regional Officer listed on the Notice of Grant Award.
- 2. For all inquiries related to the data populated on the FFR for Line item 10a. Cash Receipts, 10b. Cash Disbursements and line item 10d. Total Federal Funds Authorized and technical assistance needed, please contact PMS Helpdesk. Please ensure that you provide the Payee Account Number (PAN), PMS Document Number and Sub-account number and provide the details of the issue.

You may also contact your PMS Liaison Accountant. To locate your accountant, please select the link below. https://pms.psc.gov/find-pms-liaison-accountant.html

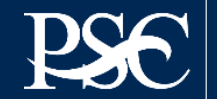

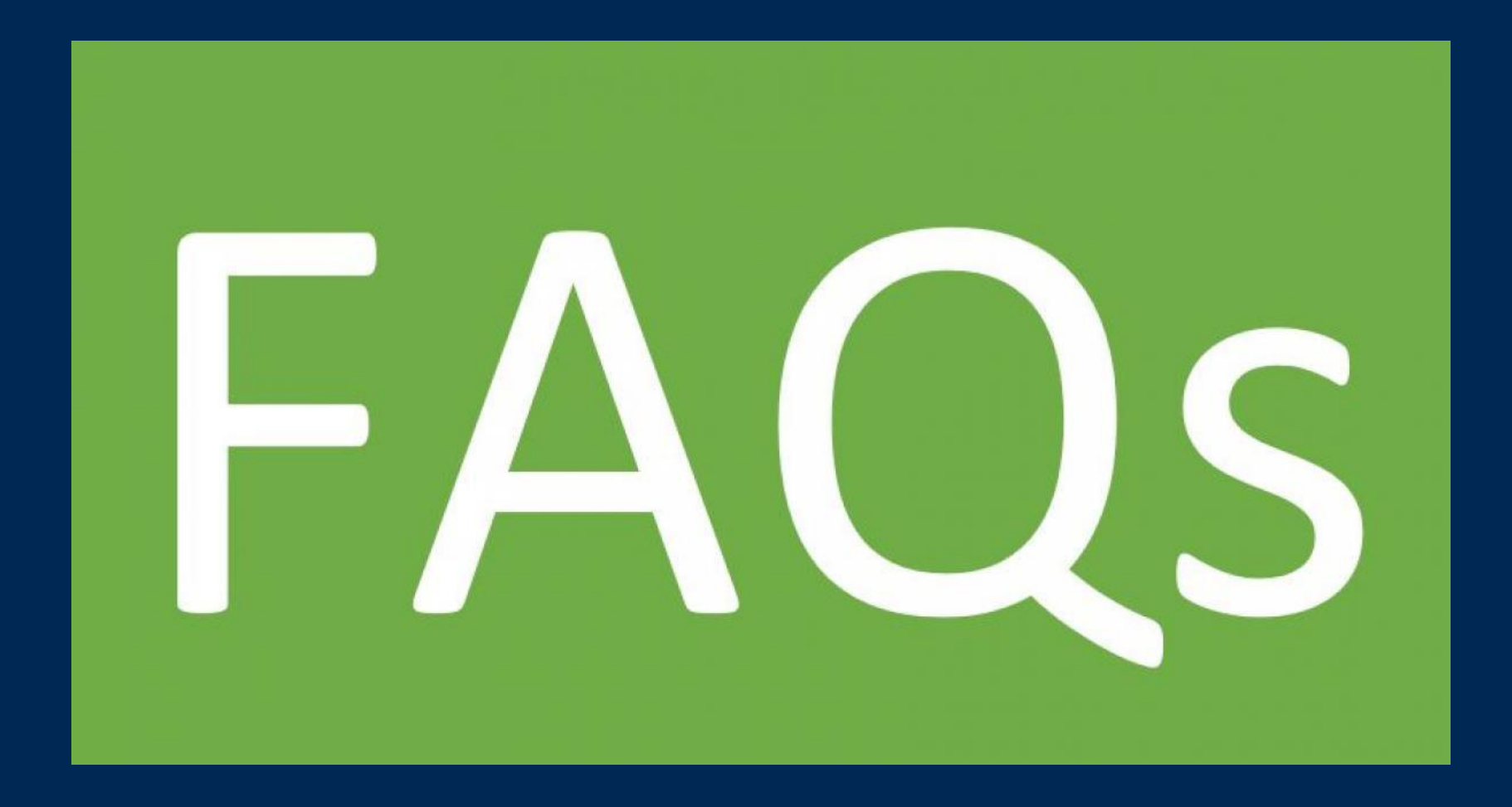

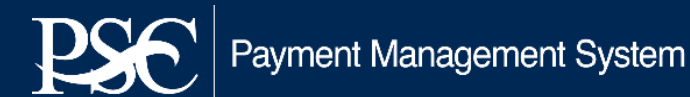

Can we have more time after login to complete tasks before login expires? PMS does not control this requirements. Financial Systems in HHS all follow this requirements per our OCIIO office.

What do you do if you don't see your report available to file? (1) Check the Grantee Inquiry – Authorization to see when your grant authorization was posted, (2) ensure you have access to the FFR Module and (3) Notify your Grants Officer of missing report.

How are we reporting data on our Semi-Annual Reports? The amounts you enter on the reports are "cumulative".

Is there someone directly at PMS that they submit the entity update request to? NO, if there's a change in your organization name, address, UEI, or Tax ID Number you must contact the Awarding Agency after you have verified all information in SAM.gov has been updated. The Awarding Agency will submit the request via the Payment Management System and will route through the proper channels for processing.

Do final 425s need to be emailed to the closeout email address and PMS or just PMS now? NASA will provide you information regarding closeout reports; however, no reports are submitted to PMS via Email. All reports must be submitted in the FFR Module.

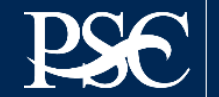

Where would we be able to find a performance report? Contact your Grants Officer at NASA, performance reports are not submitted in PMS

Is the template specific to the user info? or a general template? The information provided on the FFR-425 template is specific to the organization.

Since we changed from quarterly to Semi-annual, what months will reports be due?

1<sup>st</sup> Semi-Annual FFR (March 31<sup>st</sup>)

Due by April 30<sup>th</sup> Reporting Period Covered October thru March Available in PMS on April 1<sup>st</sup>

2<sup>nd</sup> Semi-Annual FFR (September 30<sup>th</sup>)

Due by October 30<sup>th</sup> Reporting Period Covered April thru September Available in PMS on September 1st

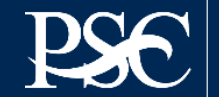

I have been trying to get access to PMS for several weeks and keep running into problems. Is there a staff person who can help troubleshoot? You may contact PMS Support @ 877-614-5533 or contact your PMS Liaison Accountant directly. If you do not know your liaison accountant, on the home page select the Support Tab and then Find My Liaison Accountant.

I tried, but I cannot login with my previous login, I requested access, received it and approved by my supervisor, still cannot login. After 60 days of non-activity, PMS will deactivate your PMS User ID. Once deactivated, you will have to submit a new request. PMS is does not reactive a PMS User ID. If you have submitted your request and you are still unable to login, please check the status of your request. Request must be fully processed before you can access to PMS.

Is there a limit to how many individuals can have access from our organization? No

Are different individuals able to different roles in PMS? Yes

What is PIN vs PAN? Payee Identification Number (PIN) 5 digits – F1234 / Payee Account Number (PAN) 7 digits – F1234P1 or F1234B1. The individual who requests payments via PMS will know this information for your organization. Older Accounts have 4-digit PIN and 5-digit PAN.

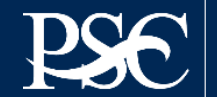

I have not received my payment request. Who should I contact? Before you contact your PMS Liaison Accountant, check your PMS Dashboard. If payment is awaiting agency approval, you can select action to see where it is in the process. You should also check the Apex Reports – Grantee Inquiry – Financial Transaction Inquiry.

Expired and Restricted Payments: If your grant award has expired (90/120 days after the budget ending date in PMS) or a restriction has been put into place, payment are routed to the PMS holding file. Staff is required to contact the Awarding Agency for approval before any funds are released. If approval is not received within 3 to 5 business day, the payment will be rejected, and you will be notified via Email. You can also check your dashboard and the Financial Transaction Inquiry.

| GRANTEE INQUIRY SEAR | CH CRITERIA                                                                                 |
|----------------------|---------------------------------------------------------------------------------------------|
| Inquiry type: *      | Authorization Transactions <b>O Financial Transactions</b> O Grant Summary O Subaccount Sum |
| Payee Account: *     |                                                                                             |
| Subaccount:          |                                                                                             |
| Paid Date Range:     | From(MM/DD/YYYY):                                                                           |
| Save this inquiry:   |                                                                                             |
| Run Inquiry Clear    |                                                                                             |

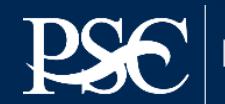

### **Thank You for Attending**

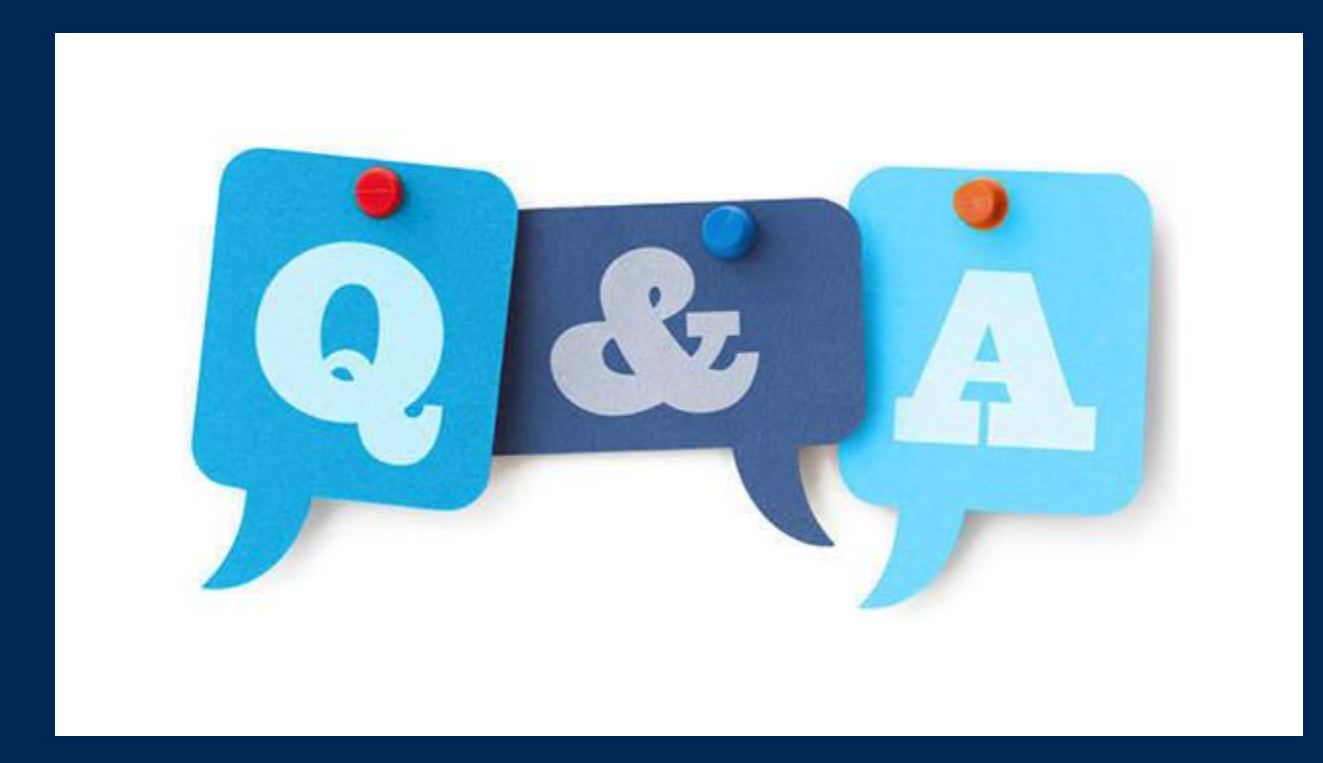

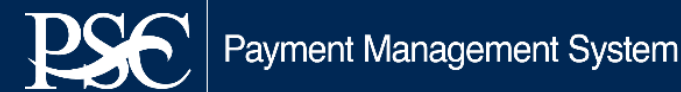